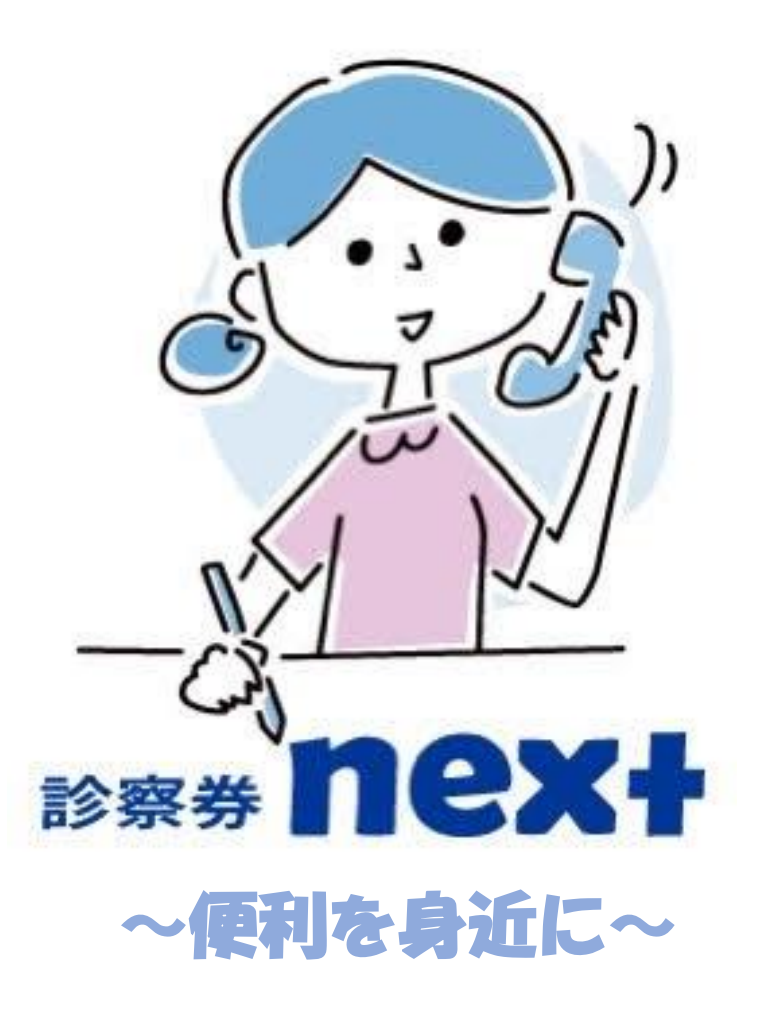

n's

株式会社n's 野路健太郎

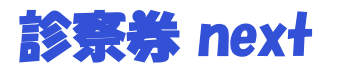

# 目 次

| ●診察券nextの説明           | P.3     |
|-----------------------|---------|
| ●患者様:ユーザー登録操作説明       | P.4-6   |
| ●医院様:ユーザー登録操作説明       | P.7-9   |
| ●患者様:ホーム画面操作説明        | P.10    |
| ●患者様:受付依頼操作説明         | P.11-12 |
| ●患者様:受付依頼キャンセル操作説明    | P.13    |
| ●患者様:診察券追加登録操作説明      | P.14    |
| ●患者様:医院様の空き状況確認操作説明   | P.15    |
| ●患者様:タグバー操作説明         | P.16    |
| ●医院様:ホーム画面操作説明        | P.17    |
| ●医院様:受付確認操作説明         | P.18    |
| ●医院様:清算処理操作方法         | P.19    |
| ●医院様:清算処理後予約作業操作説明    | P.20    |
| ●医院様:予約操作説明           | P.21    |
| ●医院様:受付依頼キャンセル作業操作説明1 | P.22    |
| ●医院様:予約確認作業操作説明       | P.23    |
| ●医院様:予約変更作業操作説明       | P.24-25 |
| ●医院様:予約変更2画面説明        | P.26    |
| ●医院様:予約通知作業操作説明       | P.27-28 |
| ●医院様:タグバー操作説明         | P.29    |
| ●プッシュ通知説明             | P.30    |
| ●予約連絡画面内容             | P.31    |
| ●医院様向けID説明            | P.32    |
| ●医院様、患者様共通メニュー説明      | P.33    |
| ●問い合わせ操作説明            | P34     |
| ●アカウント削除操作説明          | P35     |
| ●導入までのながれ             | P36     |

2

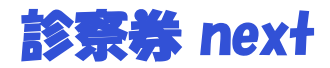

# 当アプリは診察券をアプリ内に保存し、 スマートフォン一つ で医院様に訪問できる内容となっております。

<主な機能:患者様>

・医院名と診察券Noにて診察券をアプリに保存

・通院履歴

・アプリ内にて次回予約の確認、医院様の空き状況の確認

<主な機能:歯科医院様>

- ・患者様の受付確認
- ・次回予約の設定・変更・予約確認
- ・会計終了確認
- ・アプリ内プッシュ通知にて予約確認連絡

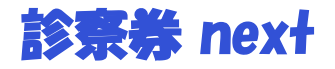

## (患者様:ユーザー登録操作説明1)

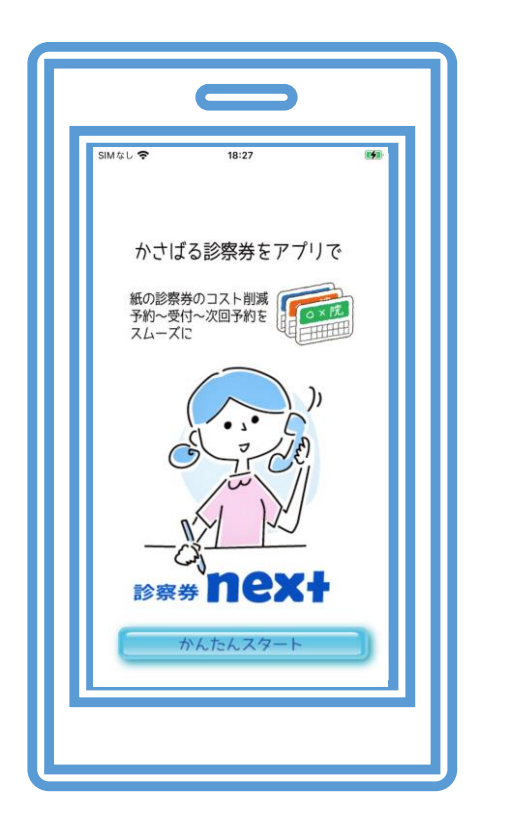

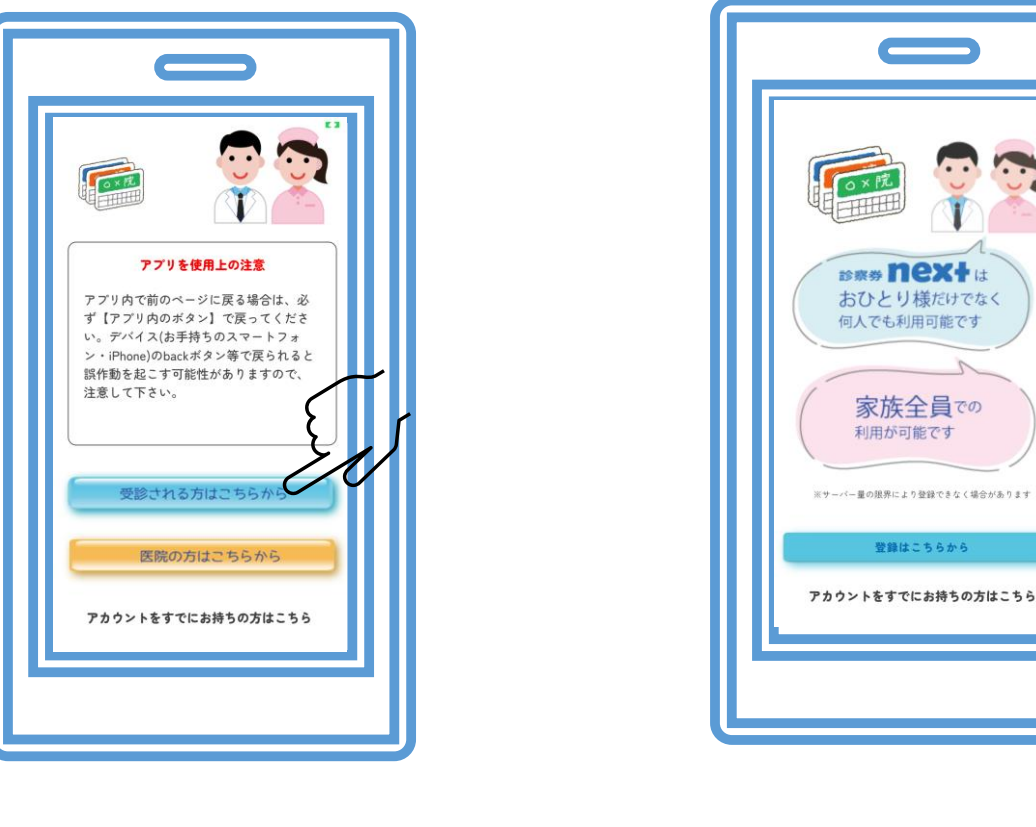

(スタート画面)

(利用者選択画面)

(患者様確認画面)

※患者様は上の青いボタンをタップしてください

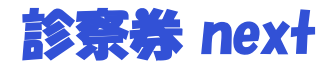

# (患者様:ユーザー登録操作説明2)

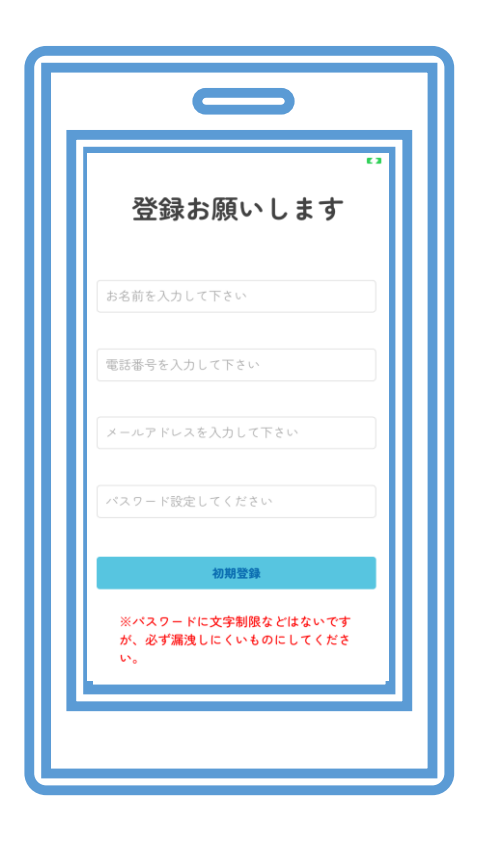

(ユーザー登録画面)

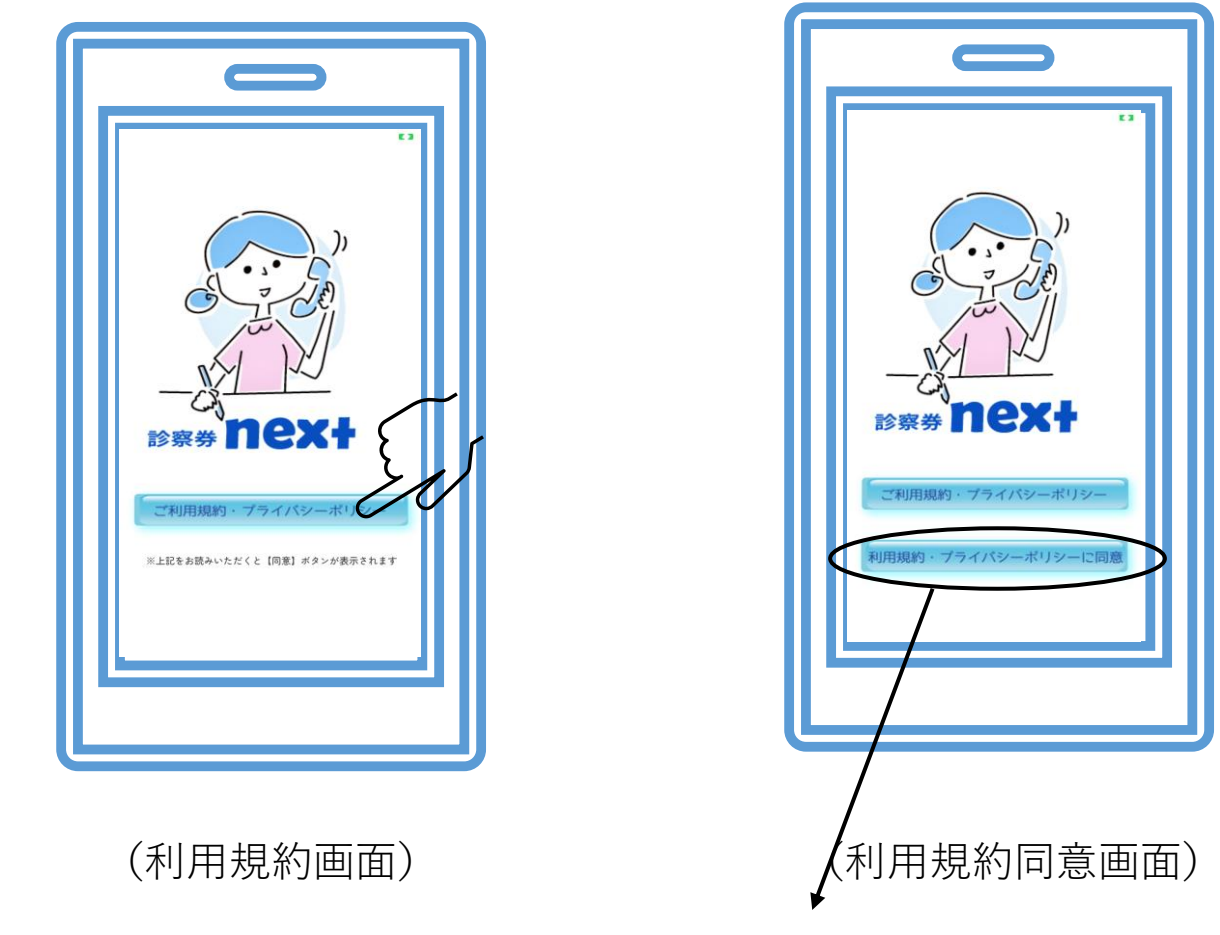

上記ボタンをタップし、利用規約をお読みいただくと「同意ボタン」が表示されます

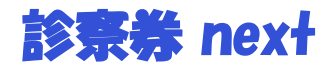

## (患者様:ユーザー登録操作説明3)

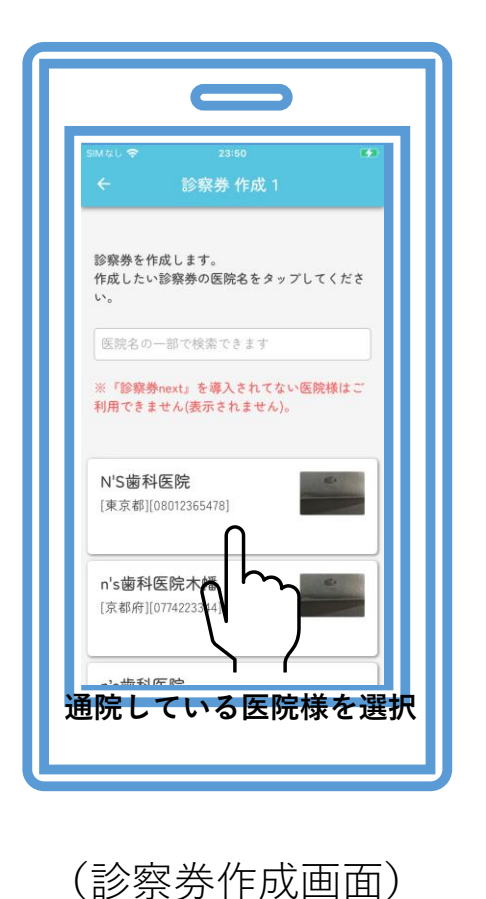

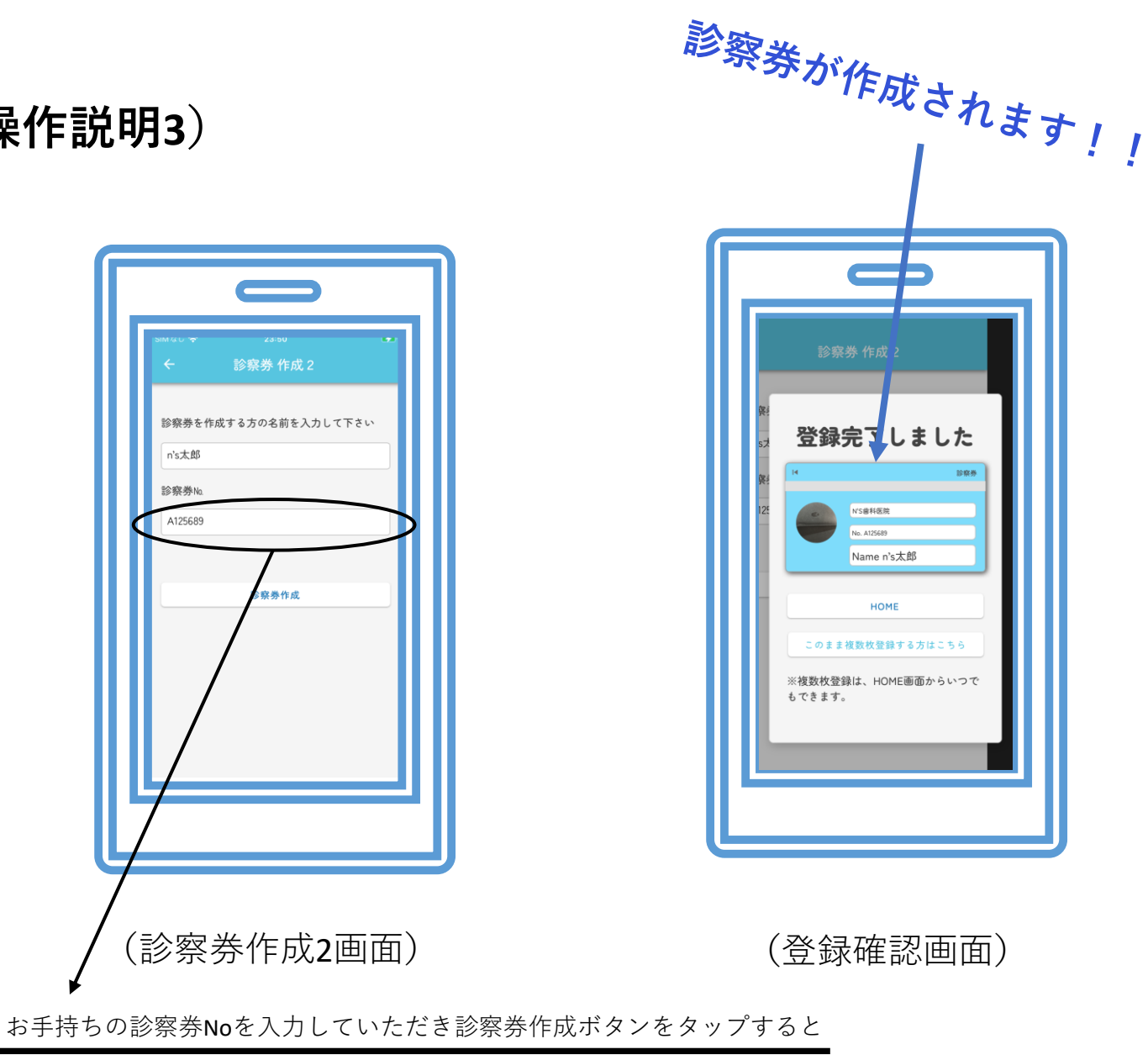

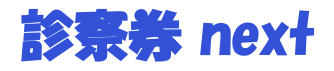

# (医院様:ユーザー登録操作説明1)

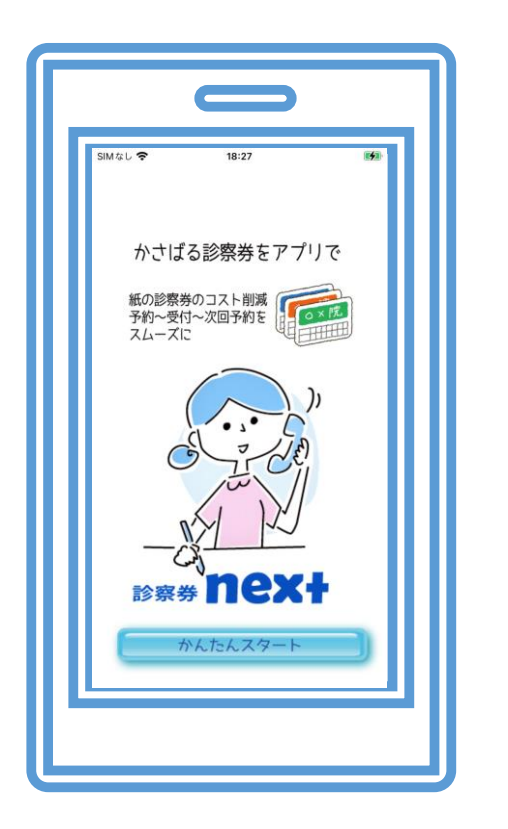

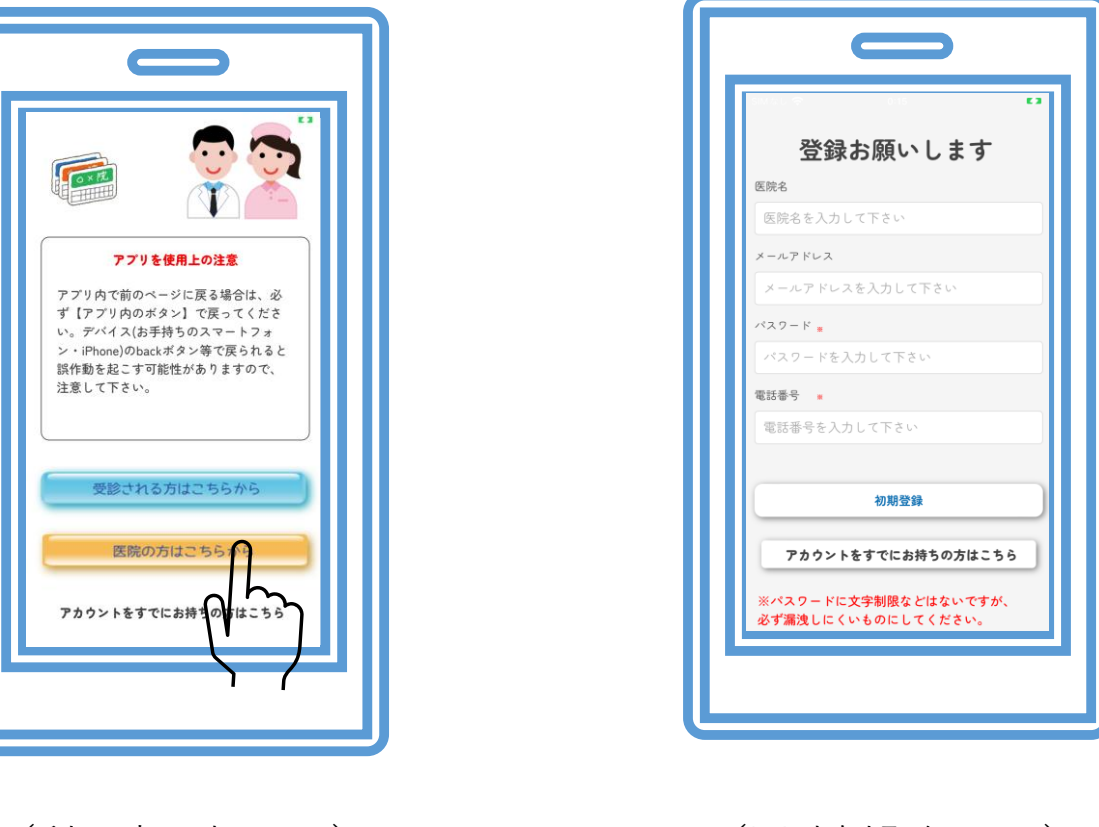

(スタート画面)

(利用者選択画面)

(医院側登録画面)

※医院様は下の黄色いボタンをタップしてください

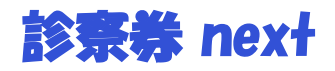

# (医院様:ユーザー登録操作説明2)

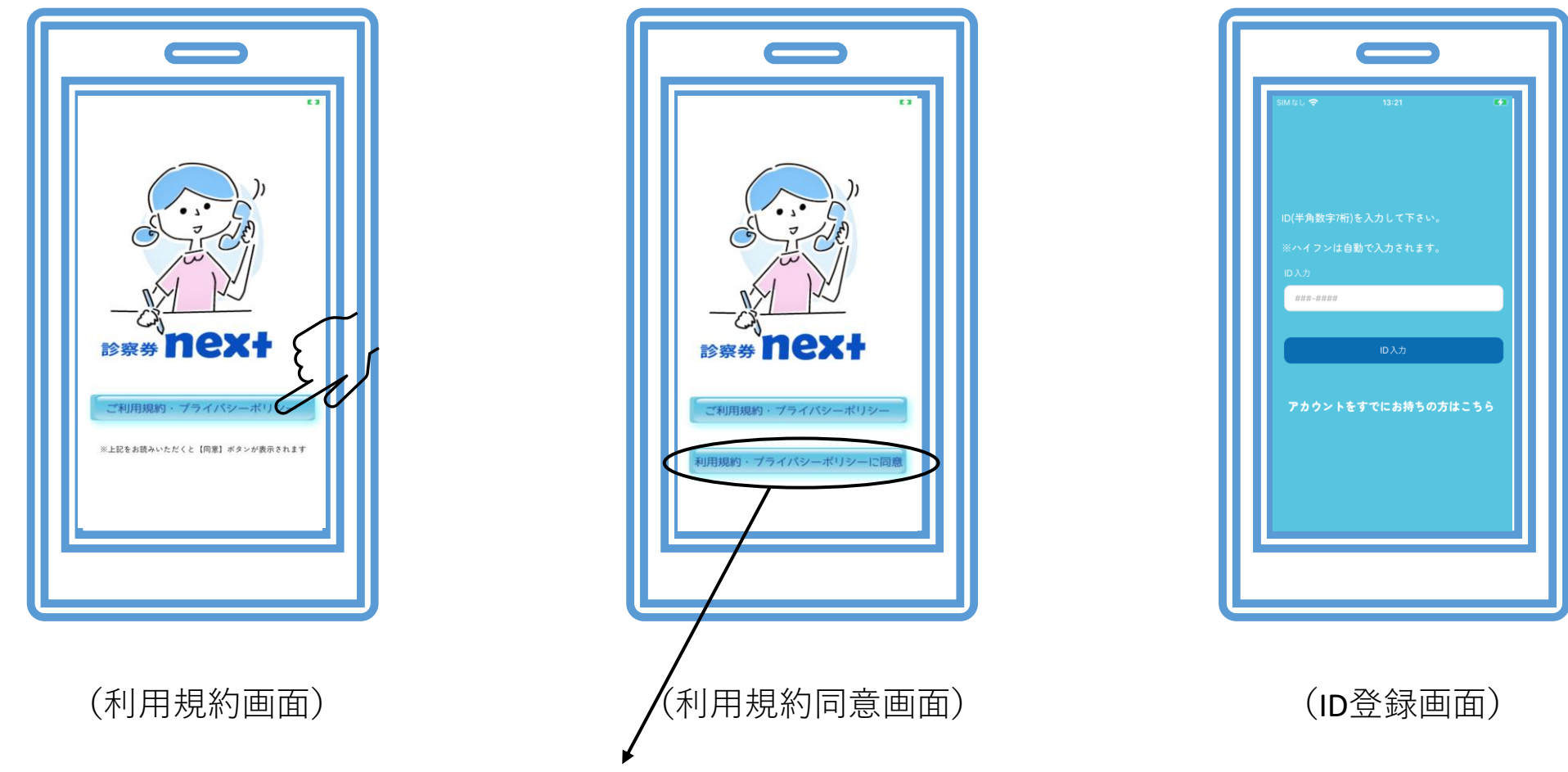

上記ボタンをタップし、利用規約をお読みいただくと「同意ボタン」が表示されます

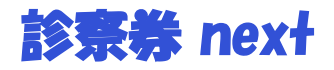

## (医院様:ユーザー登録操作説明3)

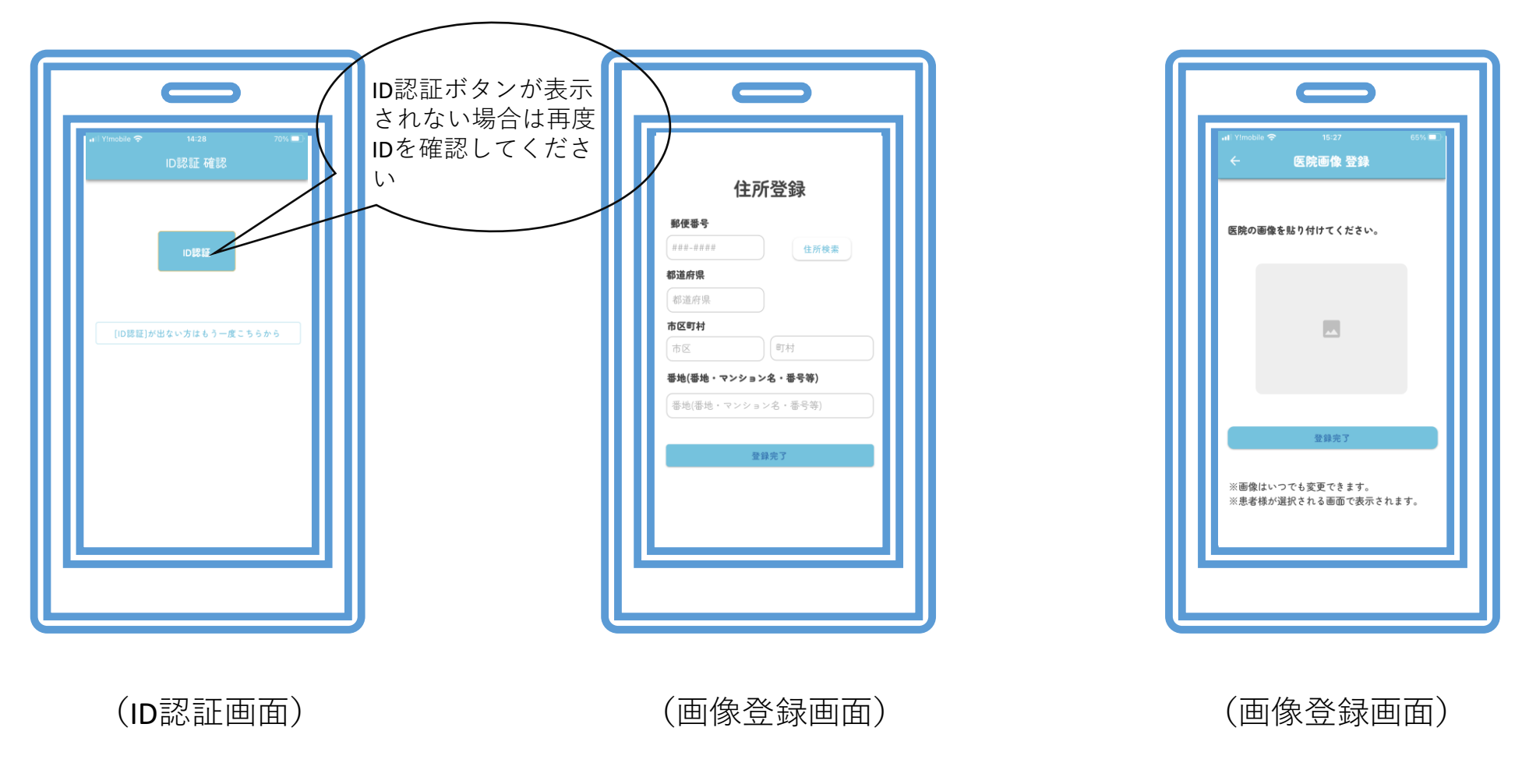

※ID認証後、住所、画像を登録していただくと完了となります

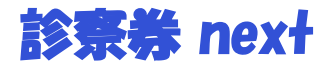

#### (患者様:ホーム画面操作説明)

#### ホーム画面説明

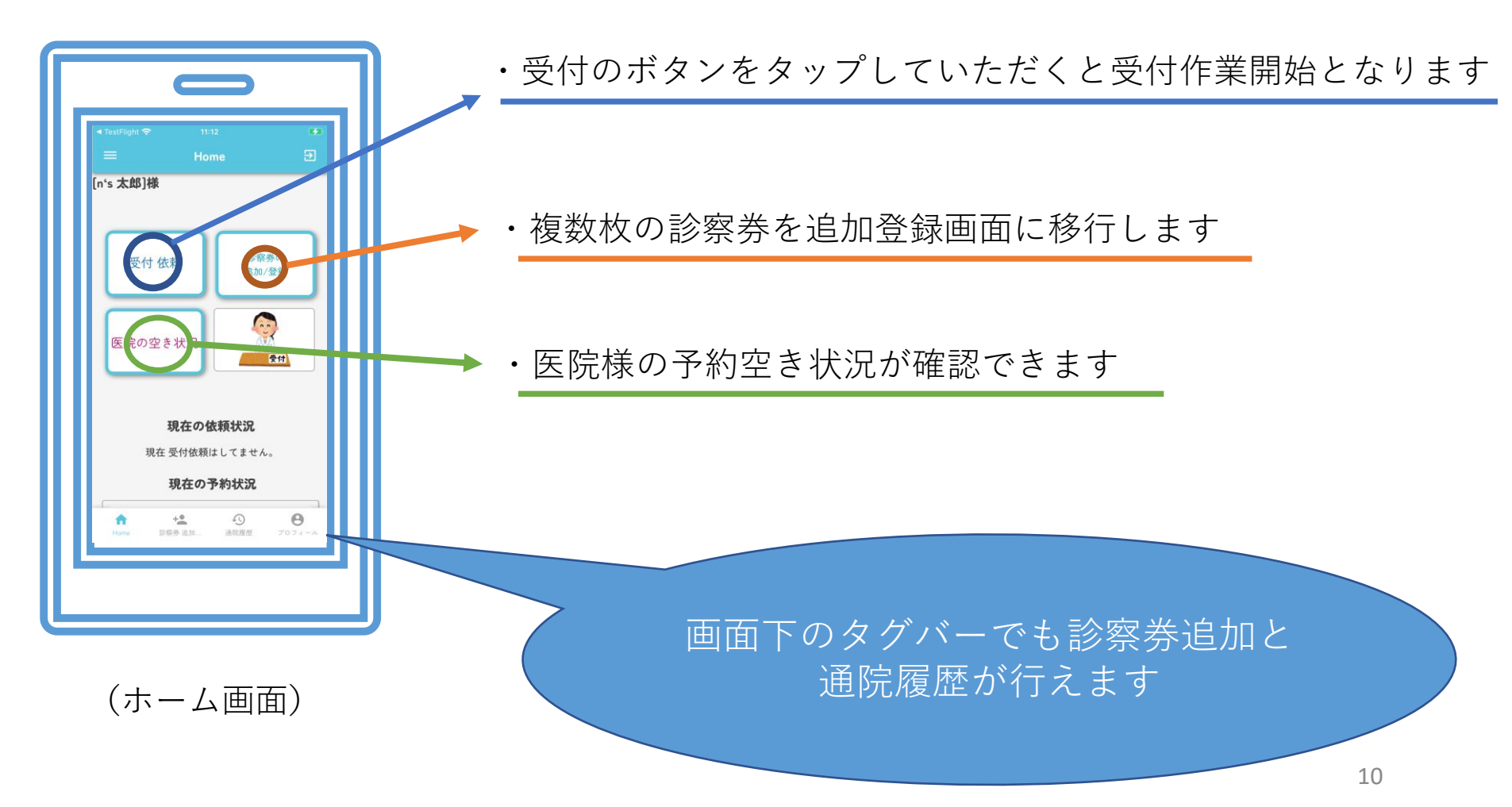

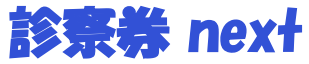

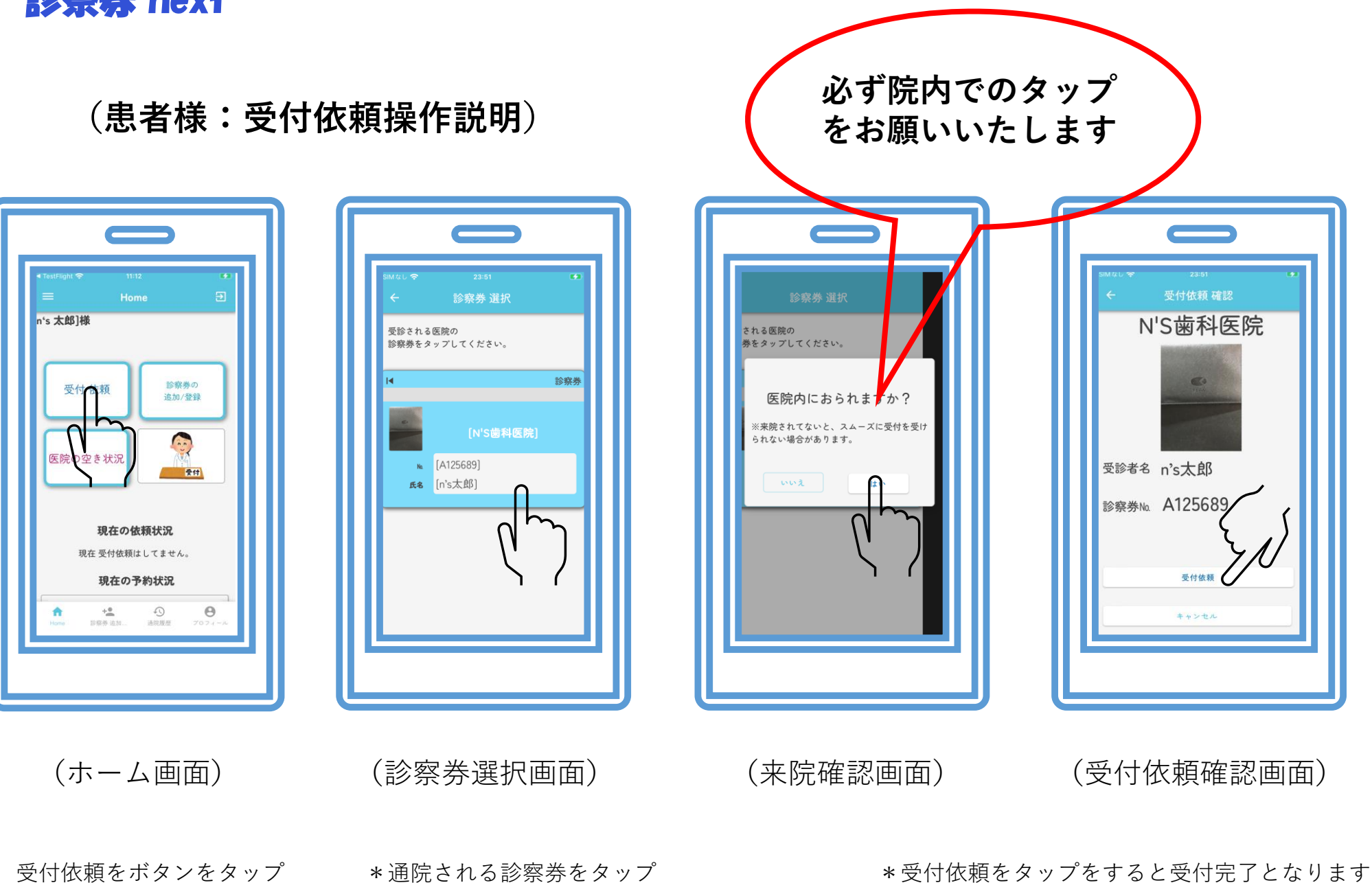

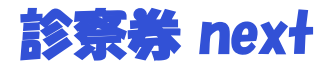

# (患者様:受付完了画面説明)

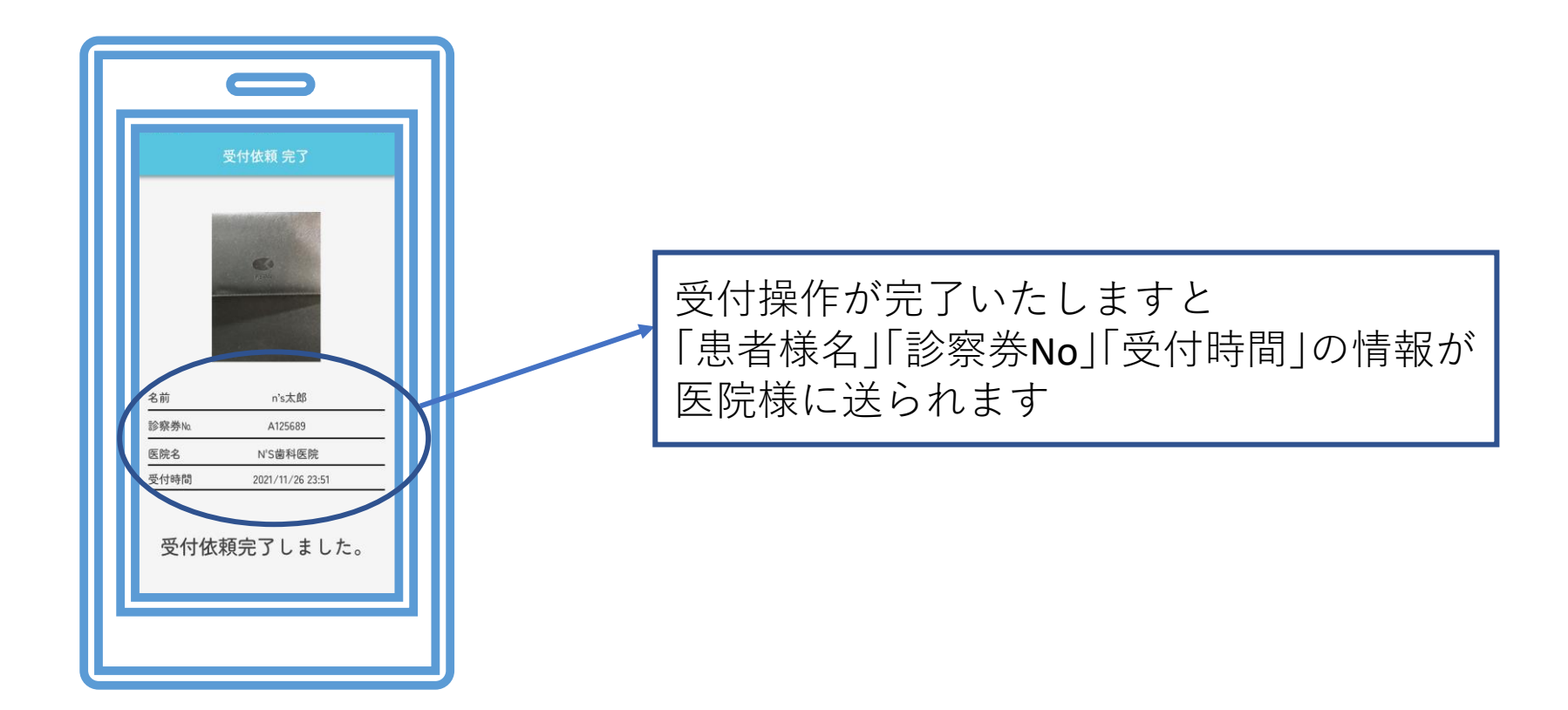

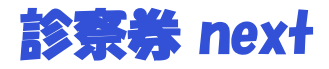

(患者様:受付依頼キャンセル操作説明)

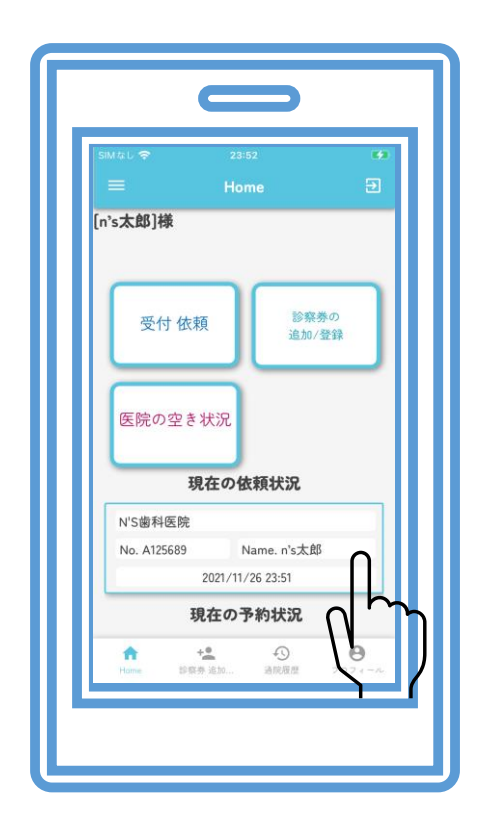

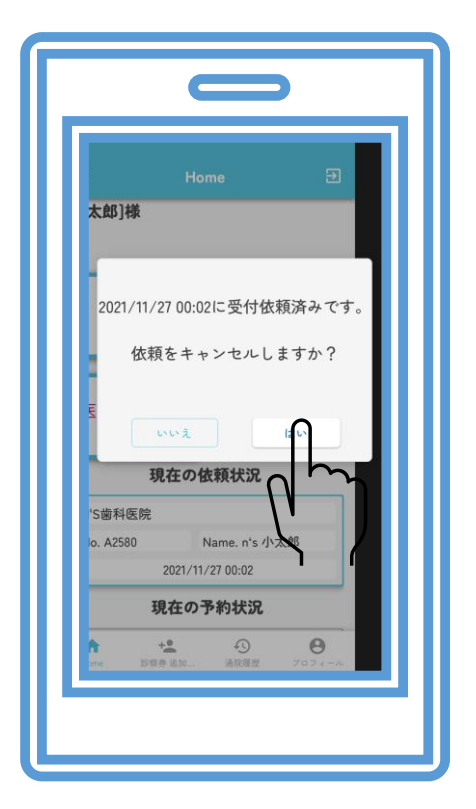

(ホーム画面)

・現在の依頼状況をタップ

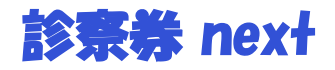

## (患者様:診察券追加登録操作説明)

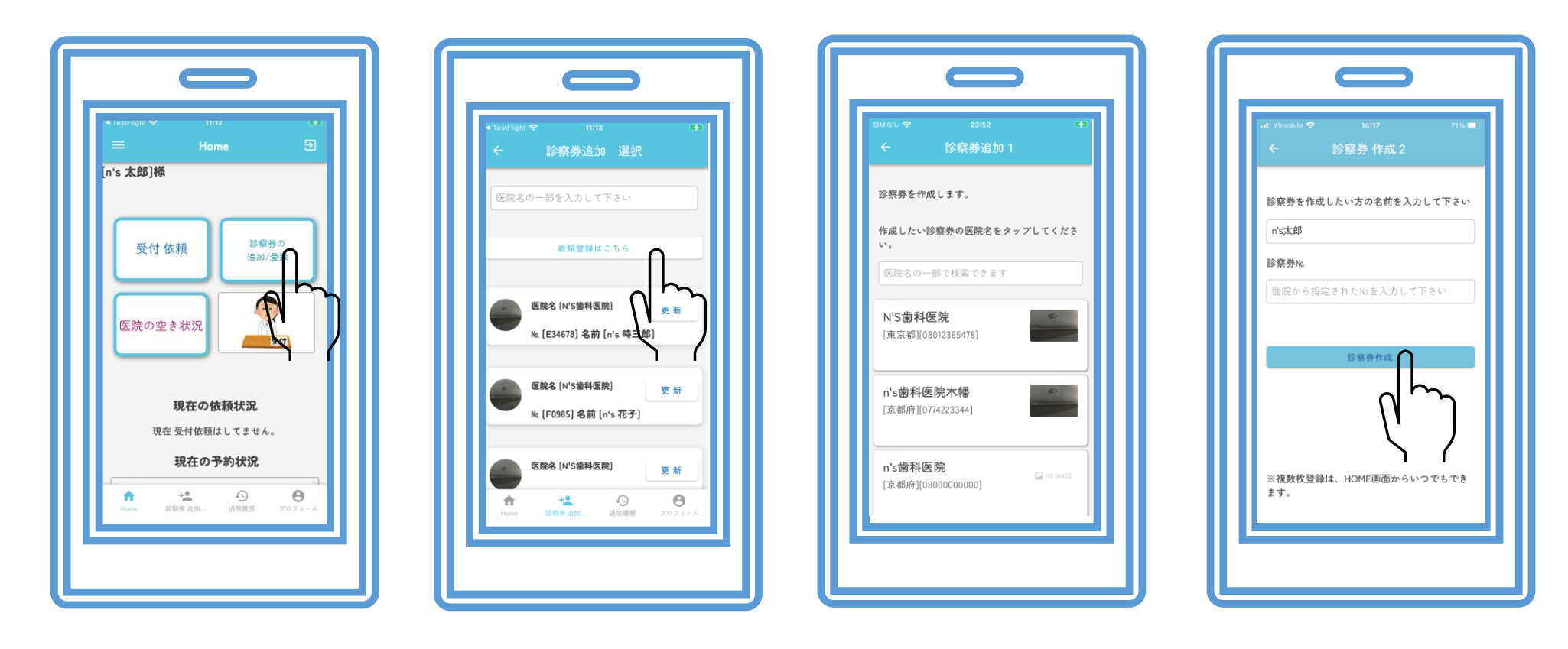

(ホーム画面)

(診察券追加画面)

(診察券作成画面)

(診察券追加/登録ボタンをタップ) (診察券追加ページにて新規登録をタップしていただくと追加の診察券を登録できます)

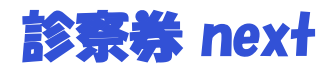

# (患者様:医院の空き状況確認操作説明)

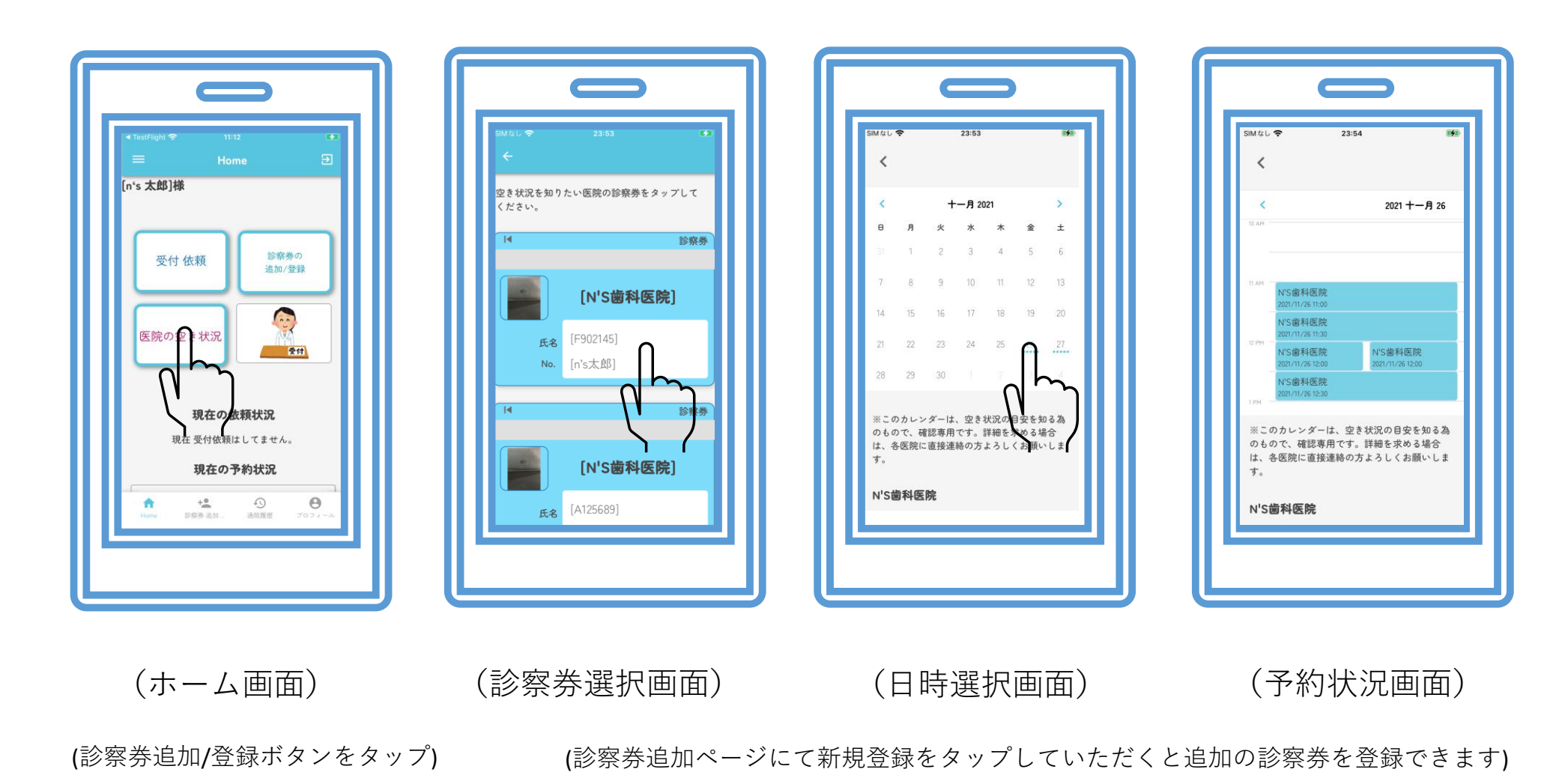

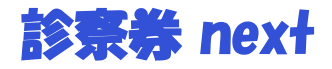

# (患者様:タグバー操作説明)

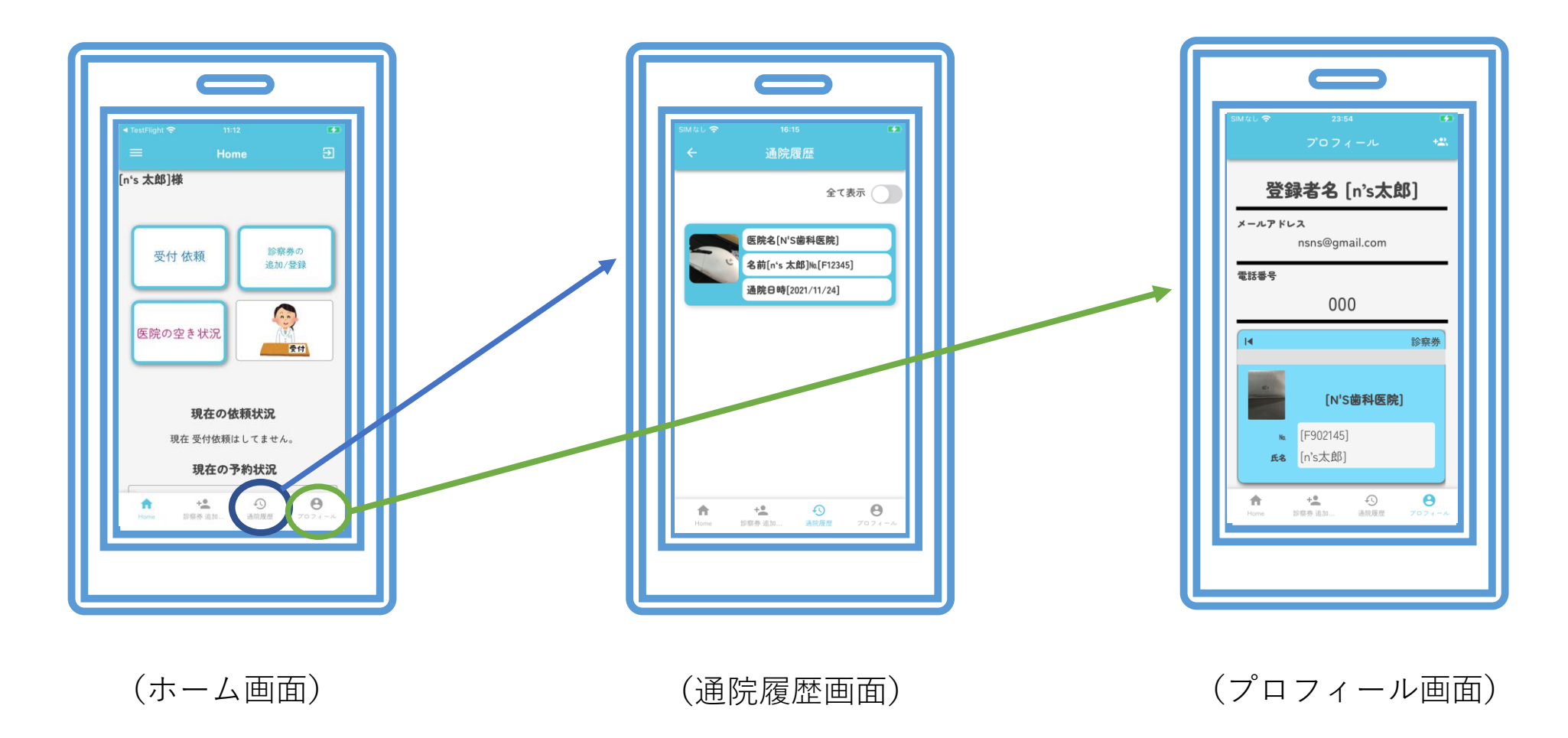

タグバーから「通院履歴」「プロフィール」が確認できます

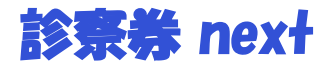

#### (医院様:ホーム画面操作説明)

#### ホーム画面説明

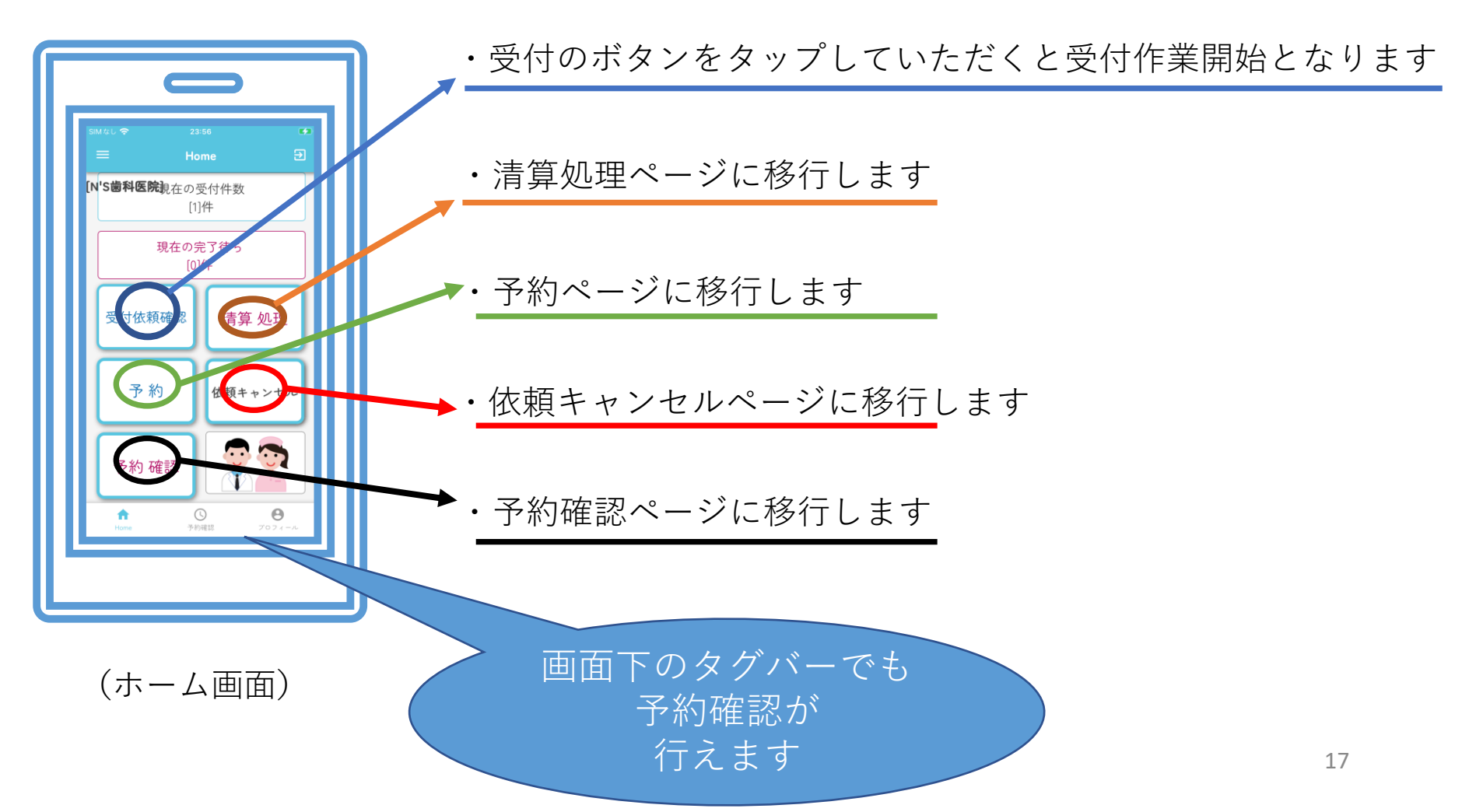

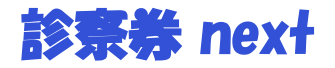

# (医院様:受付確認操作説明)

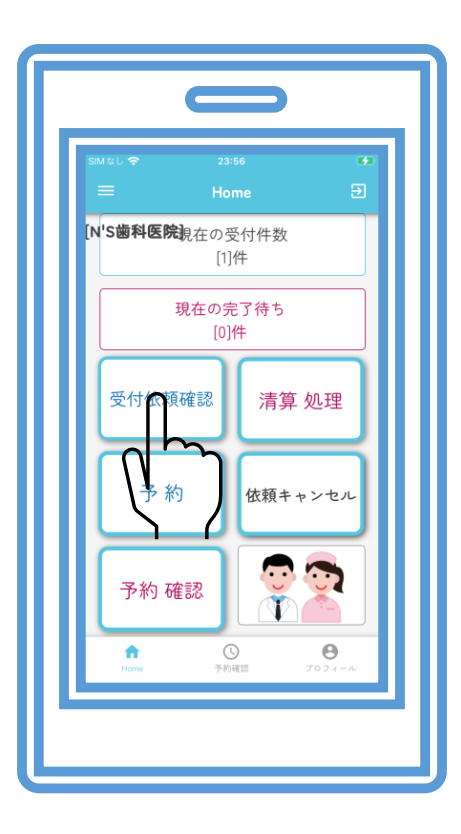

(ホーム画面)

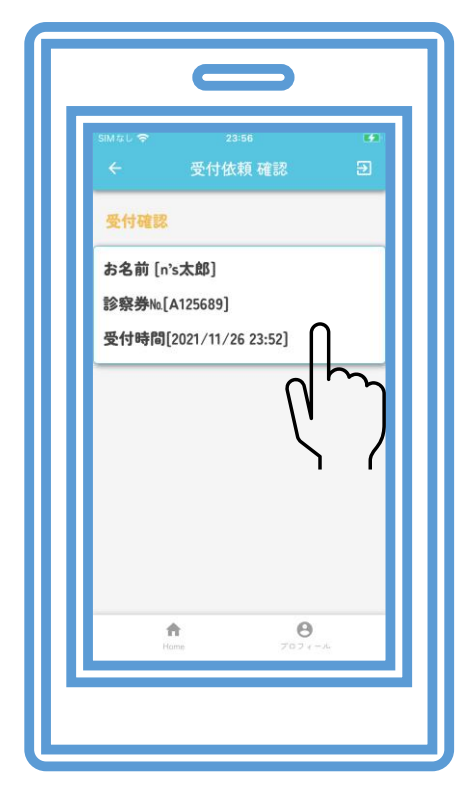

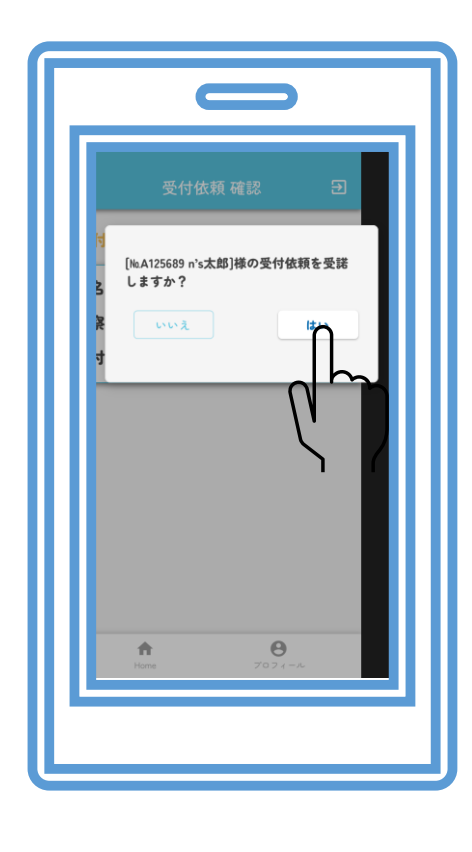

(受付依頼確認画面)

(受付受諾確認画面)

受付依頼確認をボタンをタップ

受付依頼の患者様のボタンをタップし確認画面にて受諾完了となります 受付依頼を受諾すると患者様に通知されます。P30参照

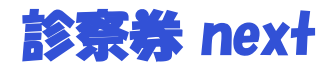

# (医院様:清算処理操作方法)

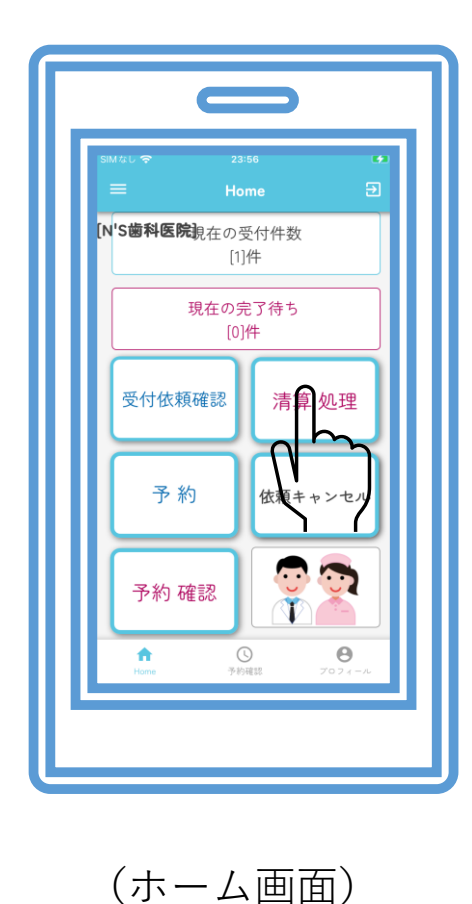

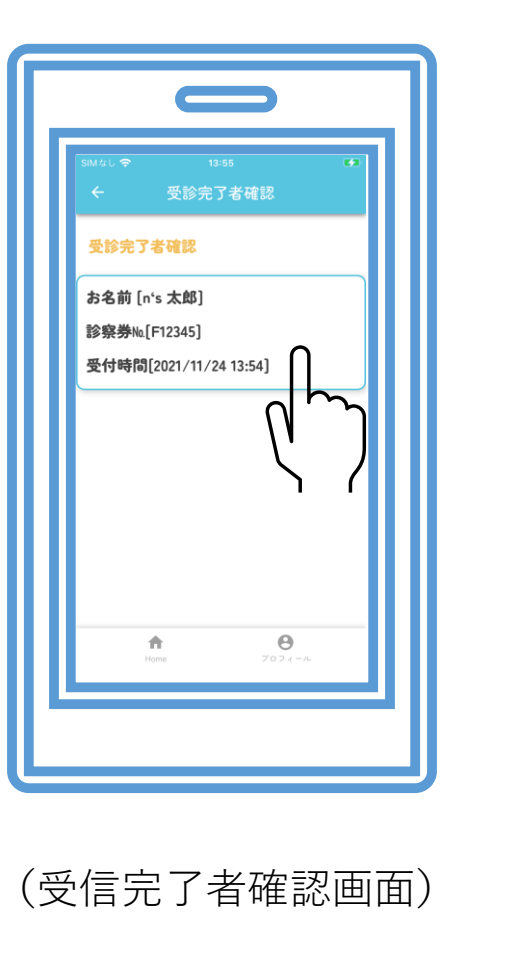

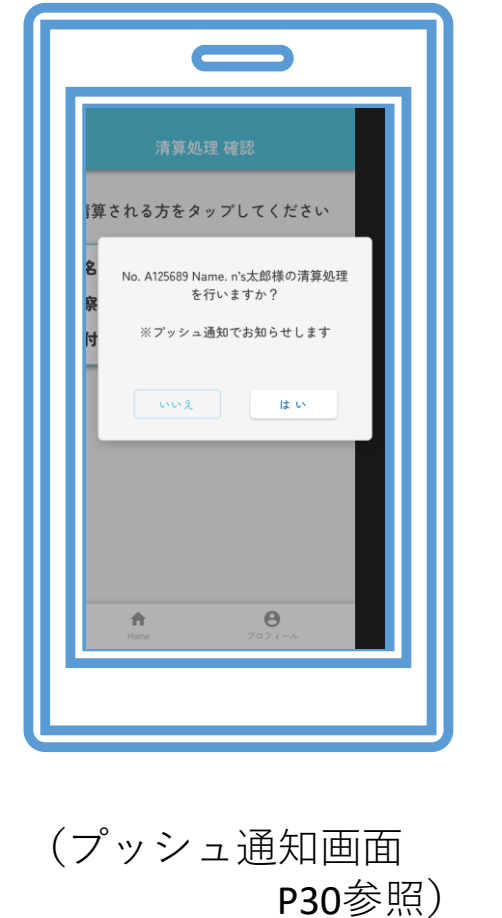

上記チェックボックスにチェックをいれてください

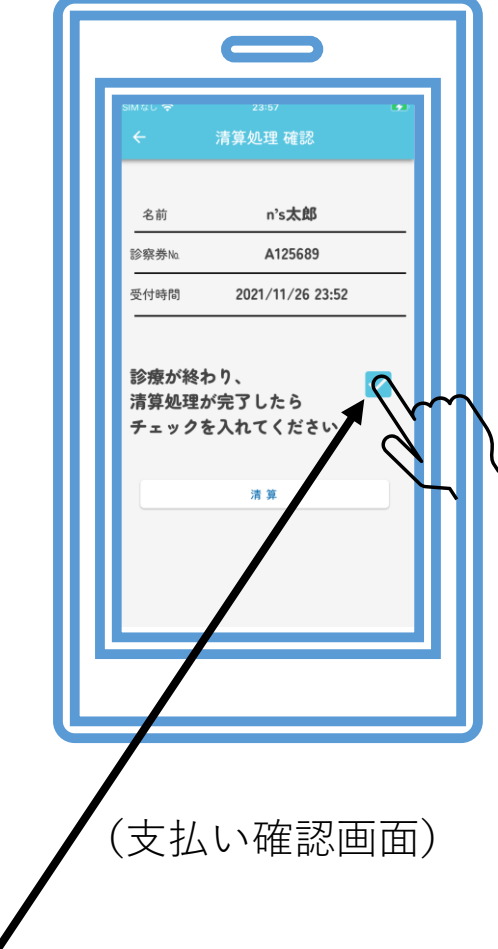

支払処理確認をボタンをタップ

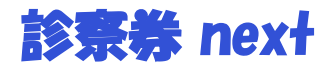

#### (医院様:清算処理後予約作業操作説明)

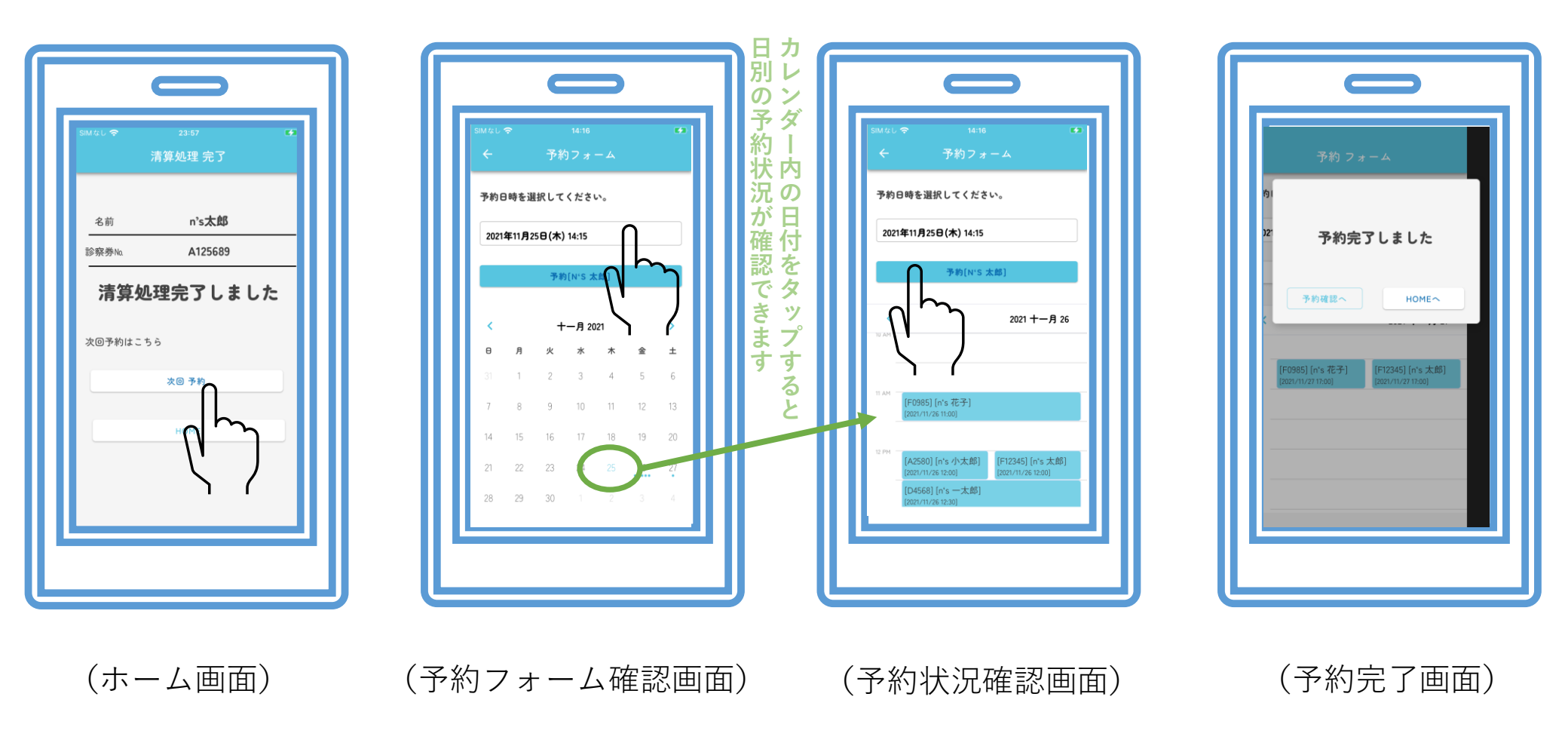

支払完了後、予約フォームをタップ上記の図を参考に進んでください

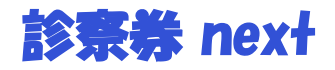

# (医院様:予約操作方法)

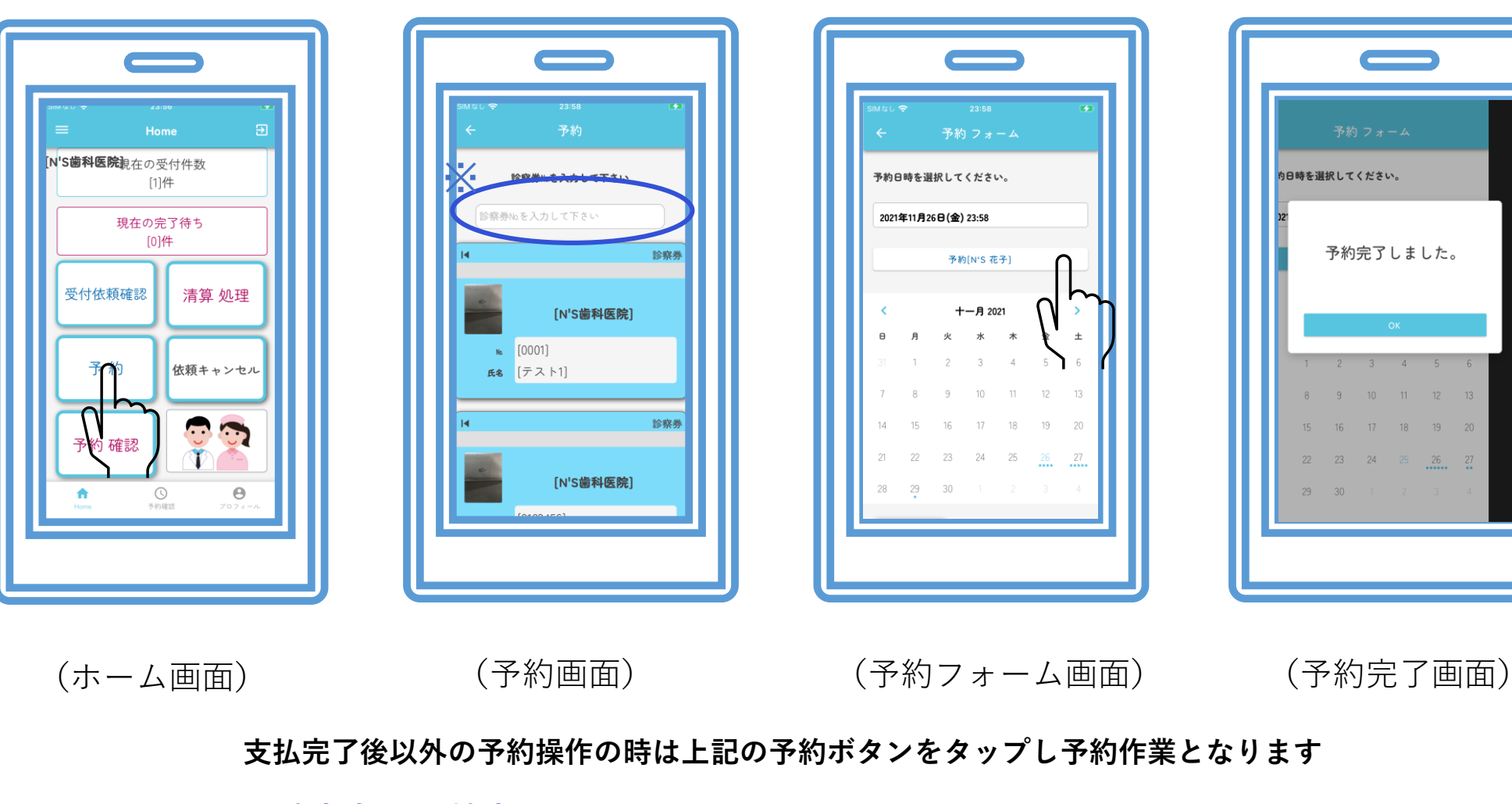

※診察券Noで検索することができます

26 27

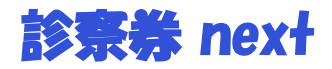

(医院様:受付依頼キャンセル作業操作説明1)

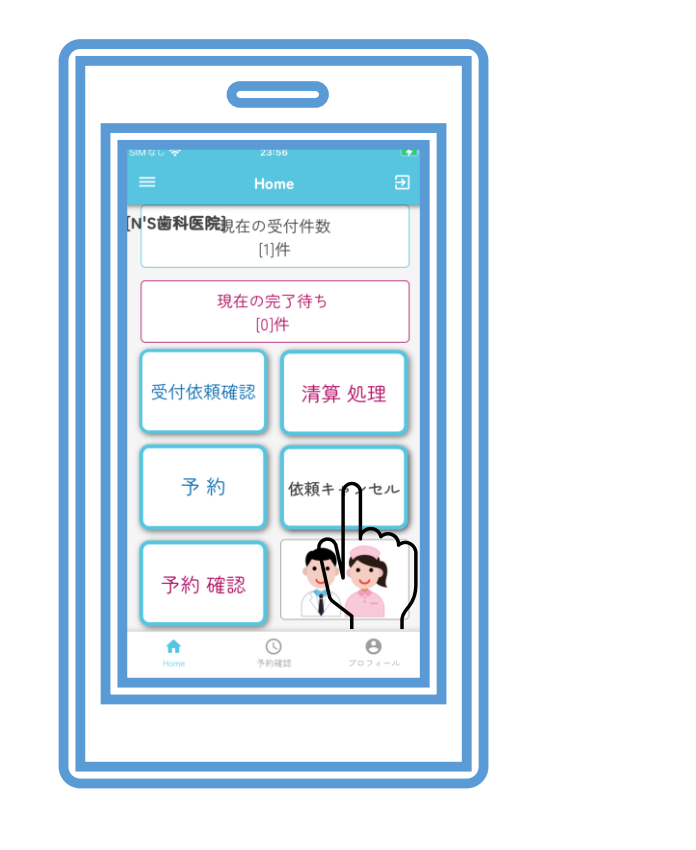

(ホーム画面)

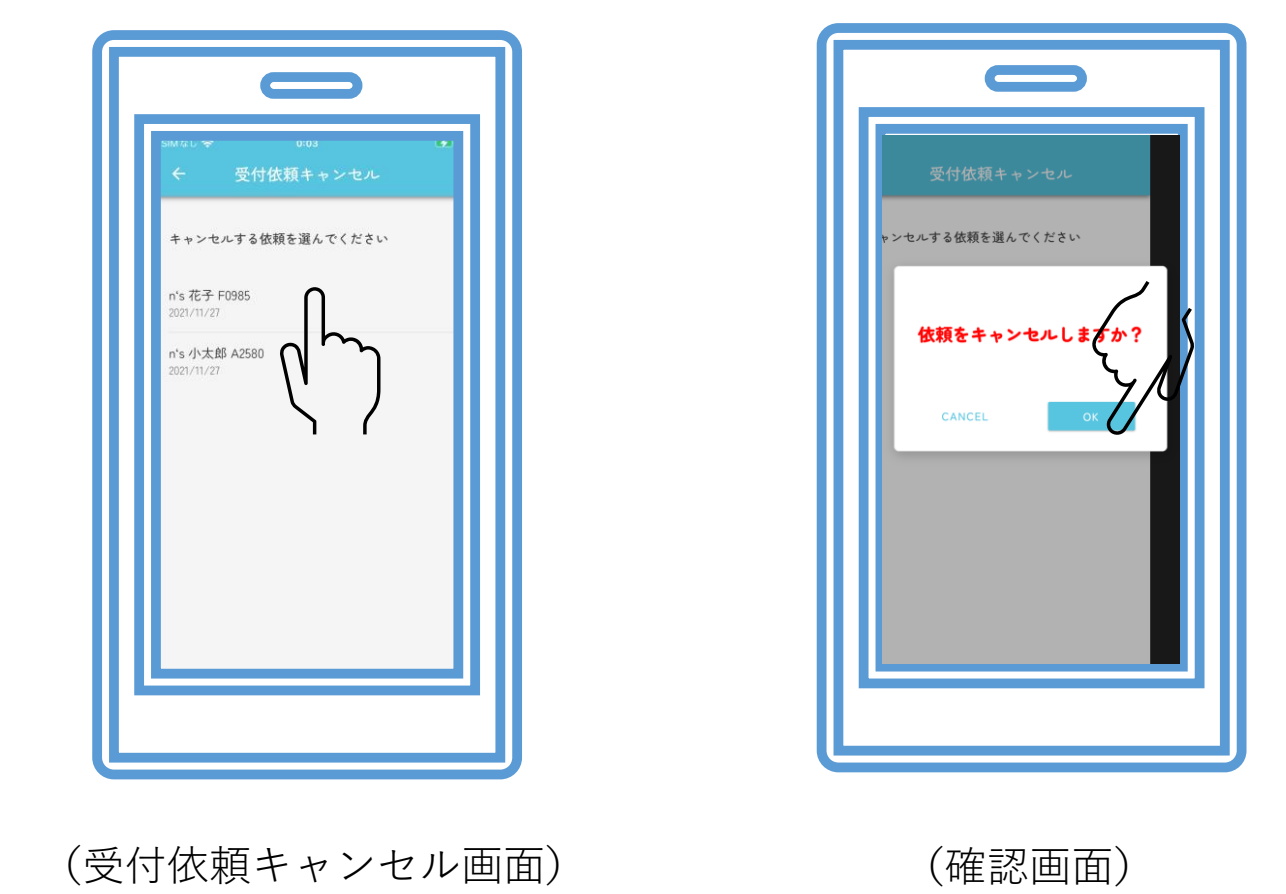

患者様の手違いなどの場合に受付の依頼をキャンセルするときに上記の操作でキャンセルしてください

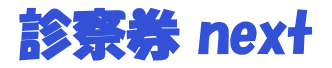

# (医院様:予約確認作業操作説明)

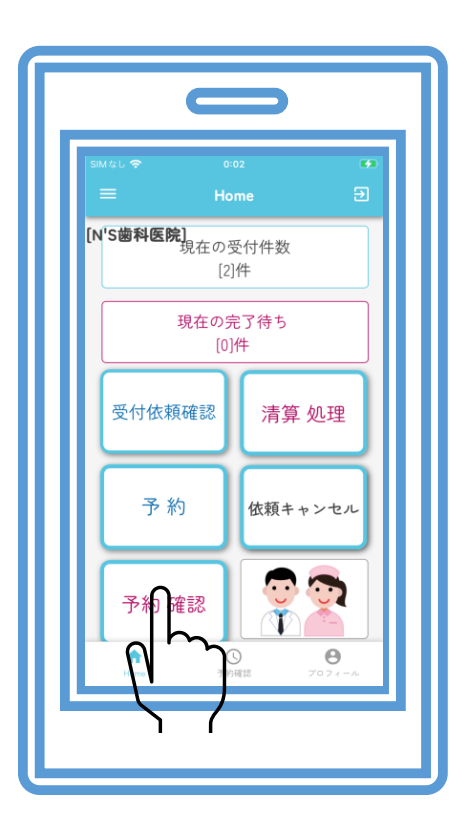

(ホーム画面)

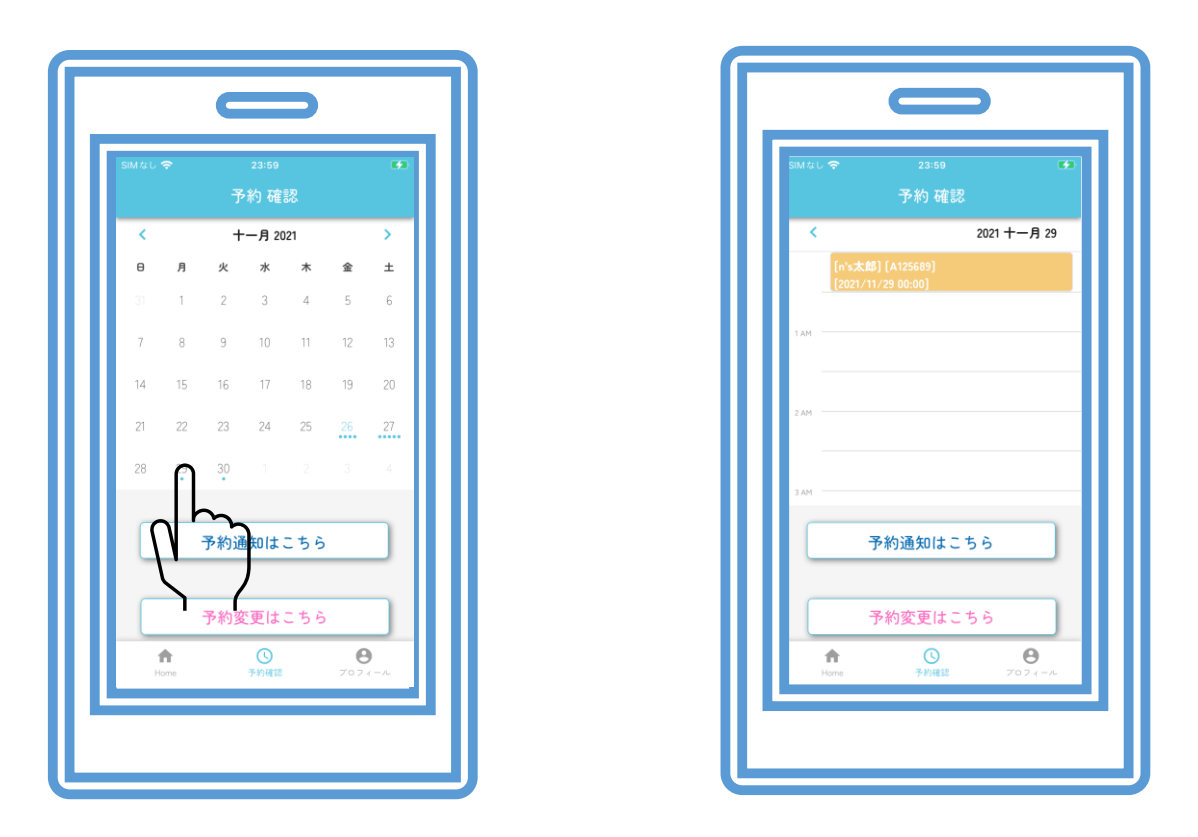

(予約確認画面)

予約確認画面にて日付毎、時間毎での確認ができます

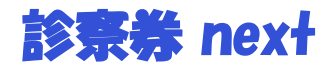

#### (医院様:予約変更作業操作説明)

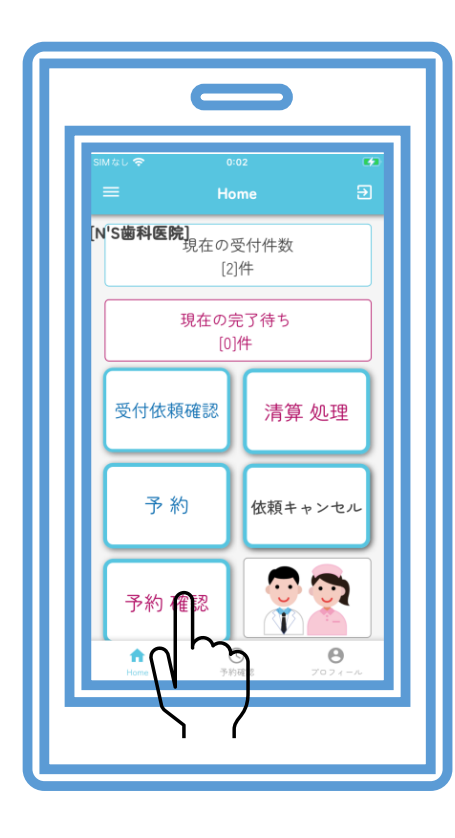

(ホーム画面)

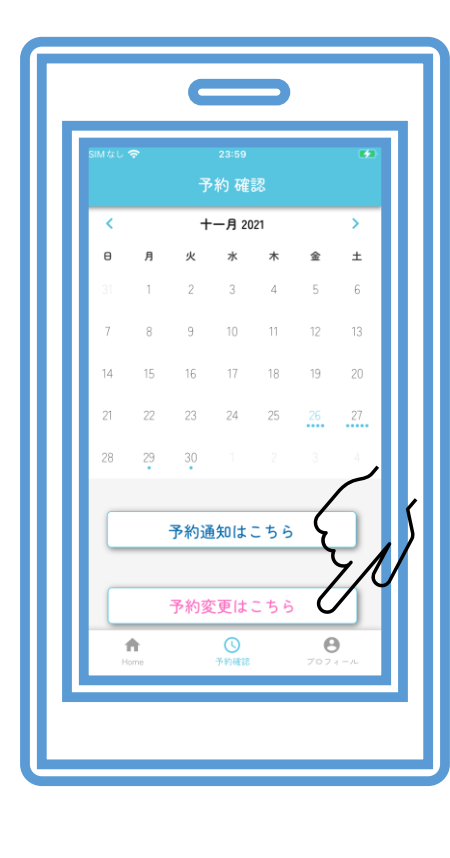

(予約確認画面)

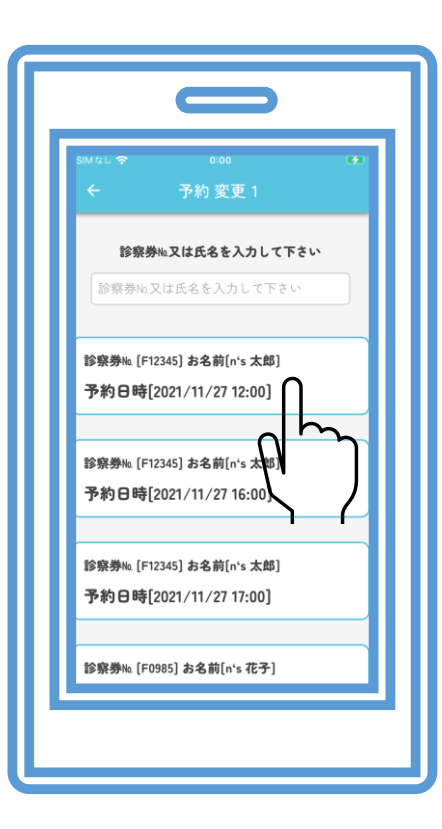

(予約変更画面)

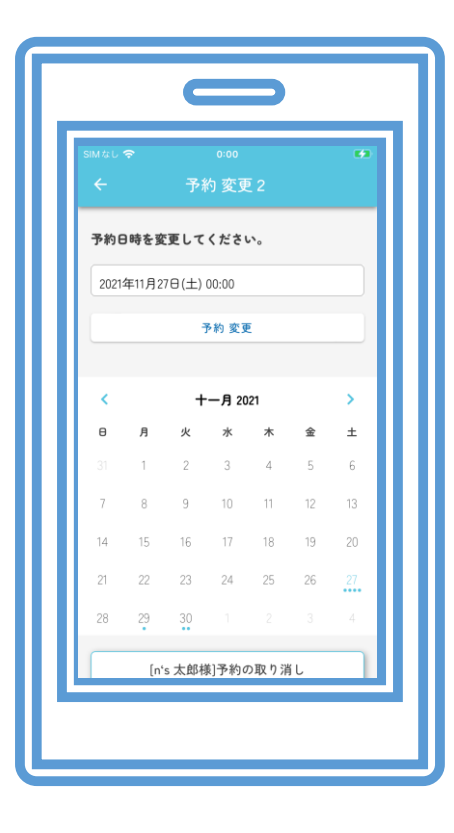

(予約変更2画面)

※診察券Noで検索することができます · 次ページにて説明

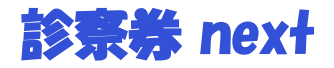

#### (医院様:予約変更操作説明2)

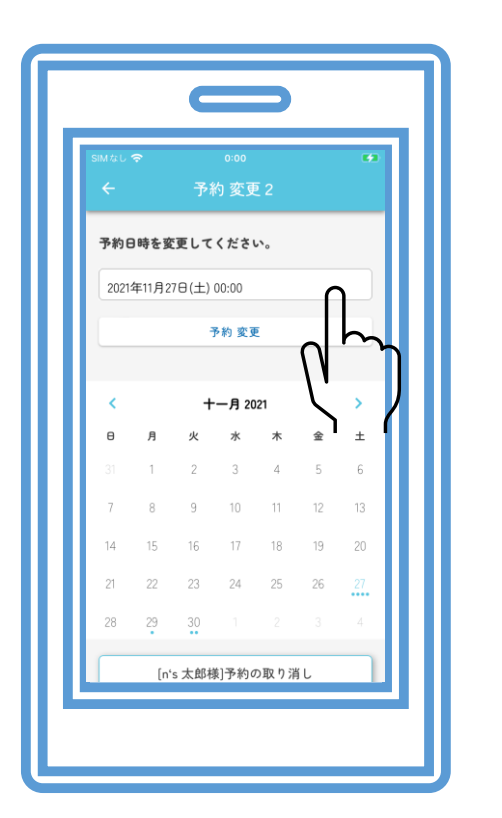

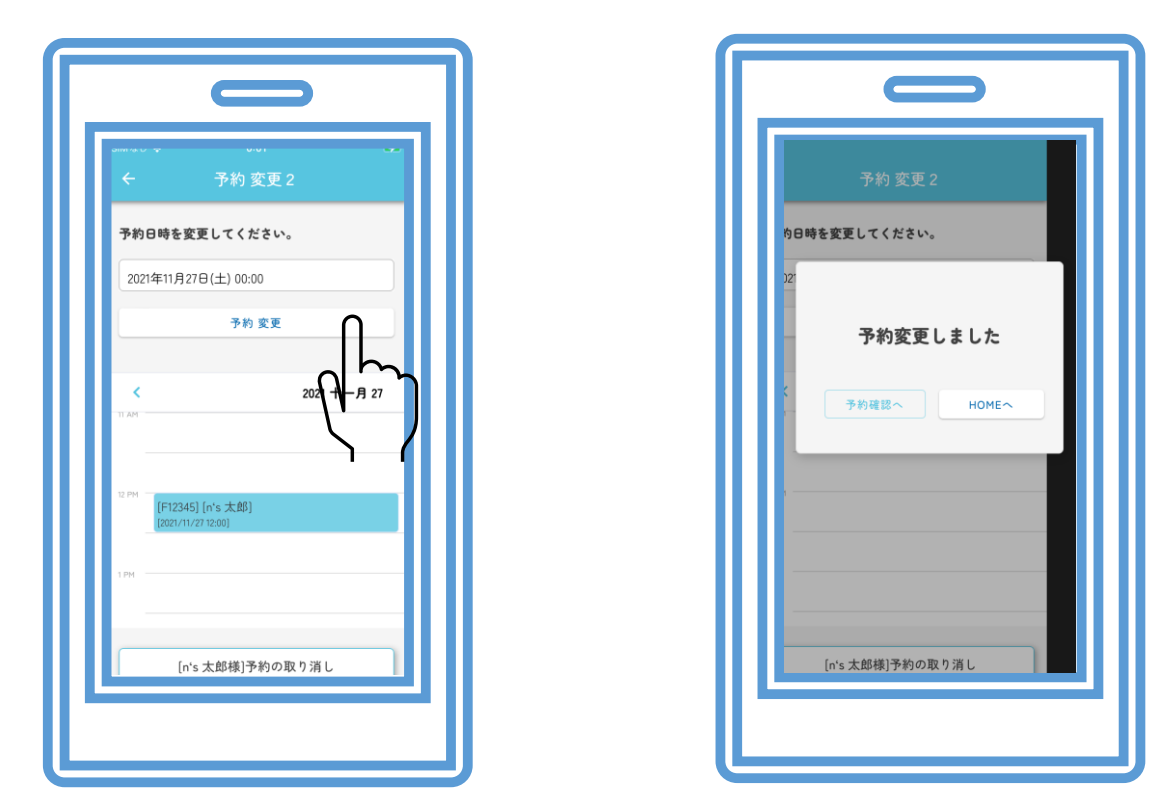

(予約変更2画面)

(予約変更完了画面)

変更する日時を指定して予約変更ボタンをタップしていただくと完了となります。

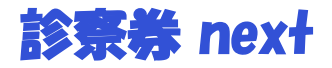

#### (医院様:予約変更2画面説明)

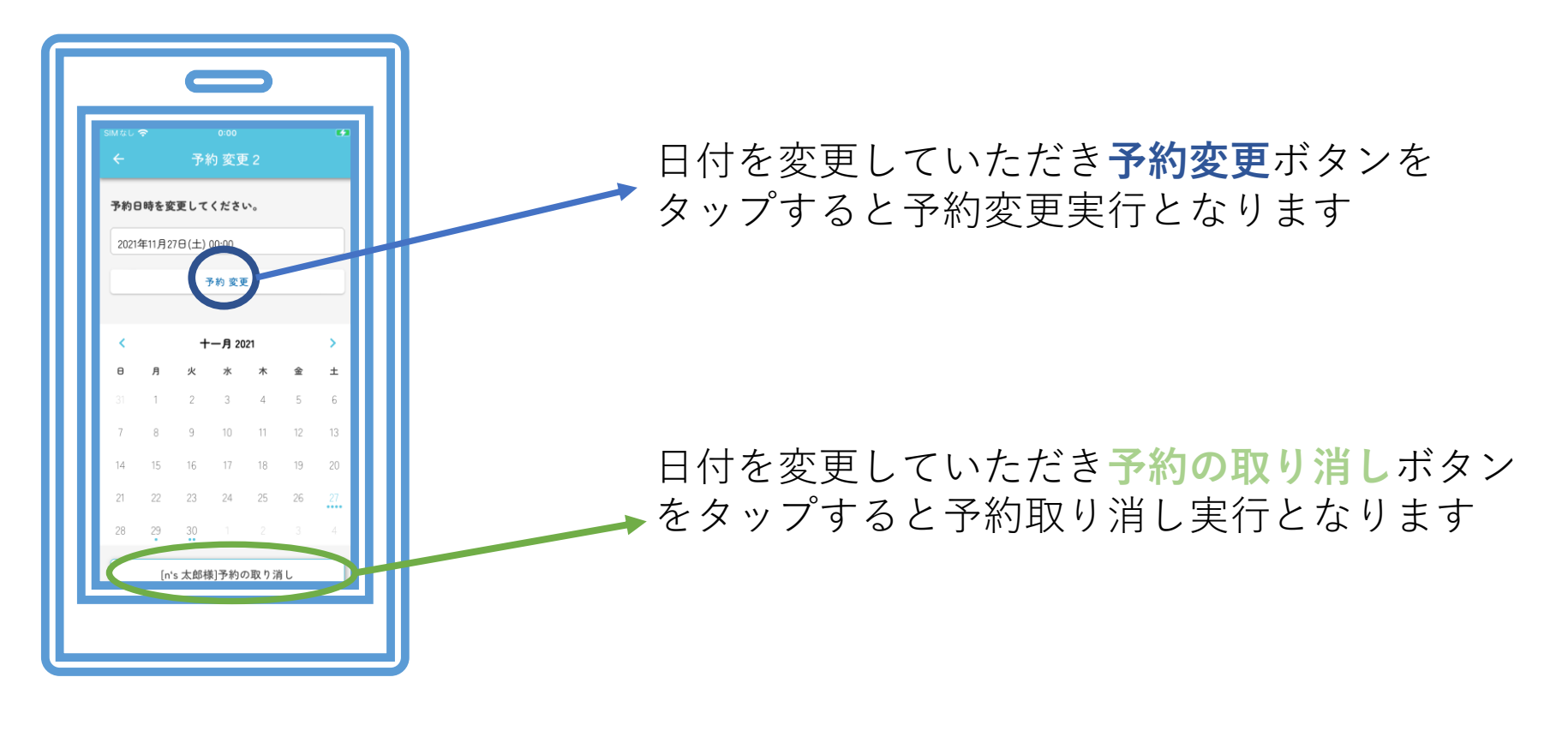

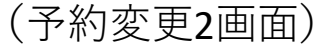

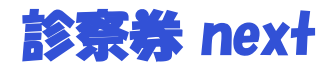

#### (医院様:予約通知作業操作説明1)

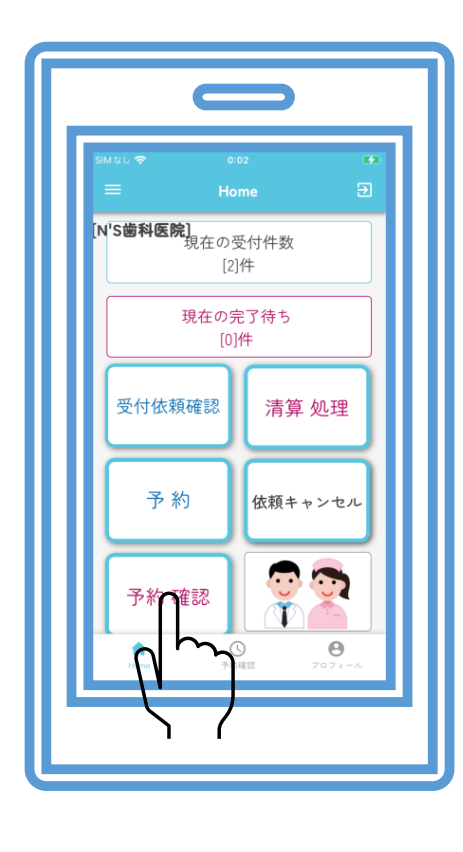

(支払い完了画面)

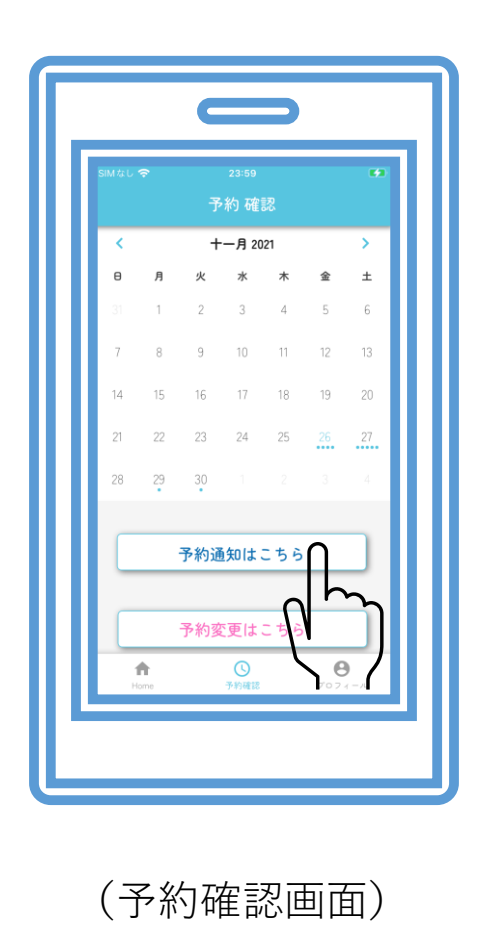

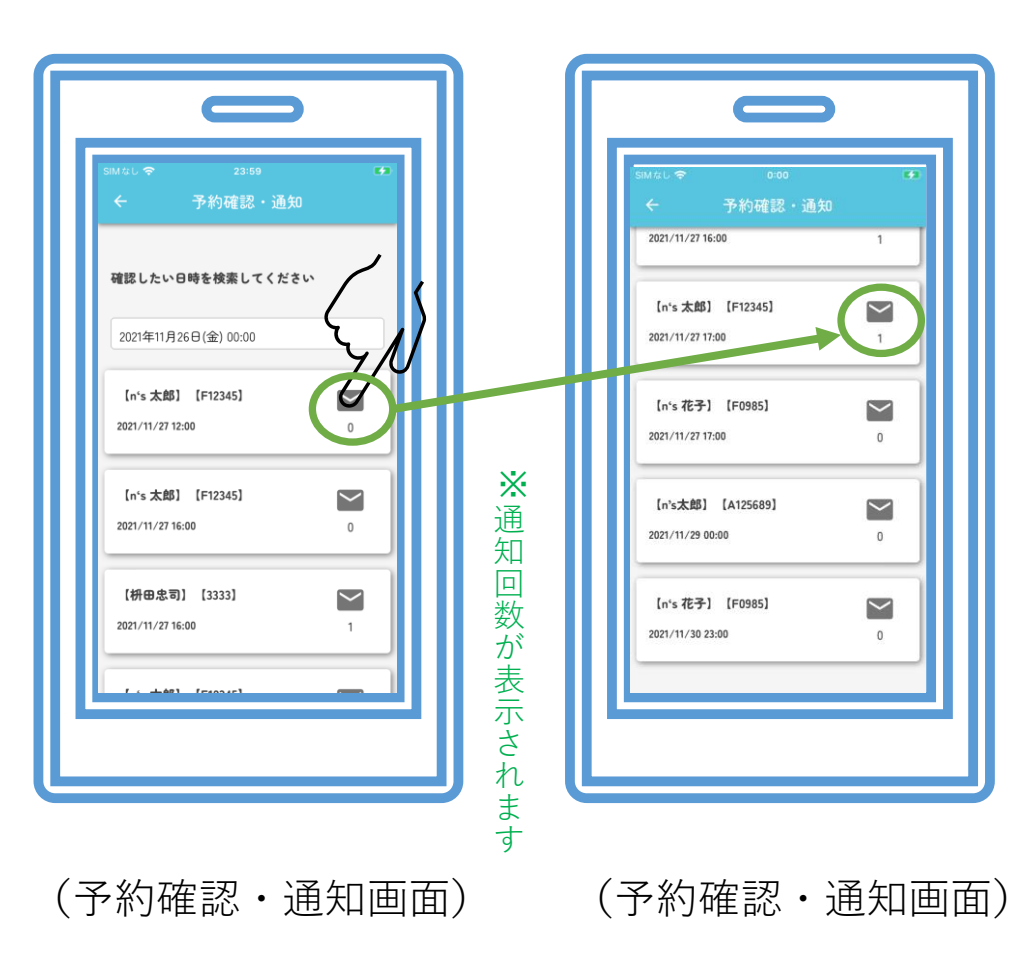

⊠ボタンをタップすると通知完了です(何度でも通知可能)

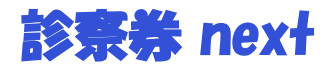

(医院様:予約確認、予約通知作業操作説明2)

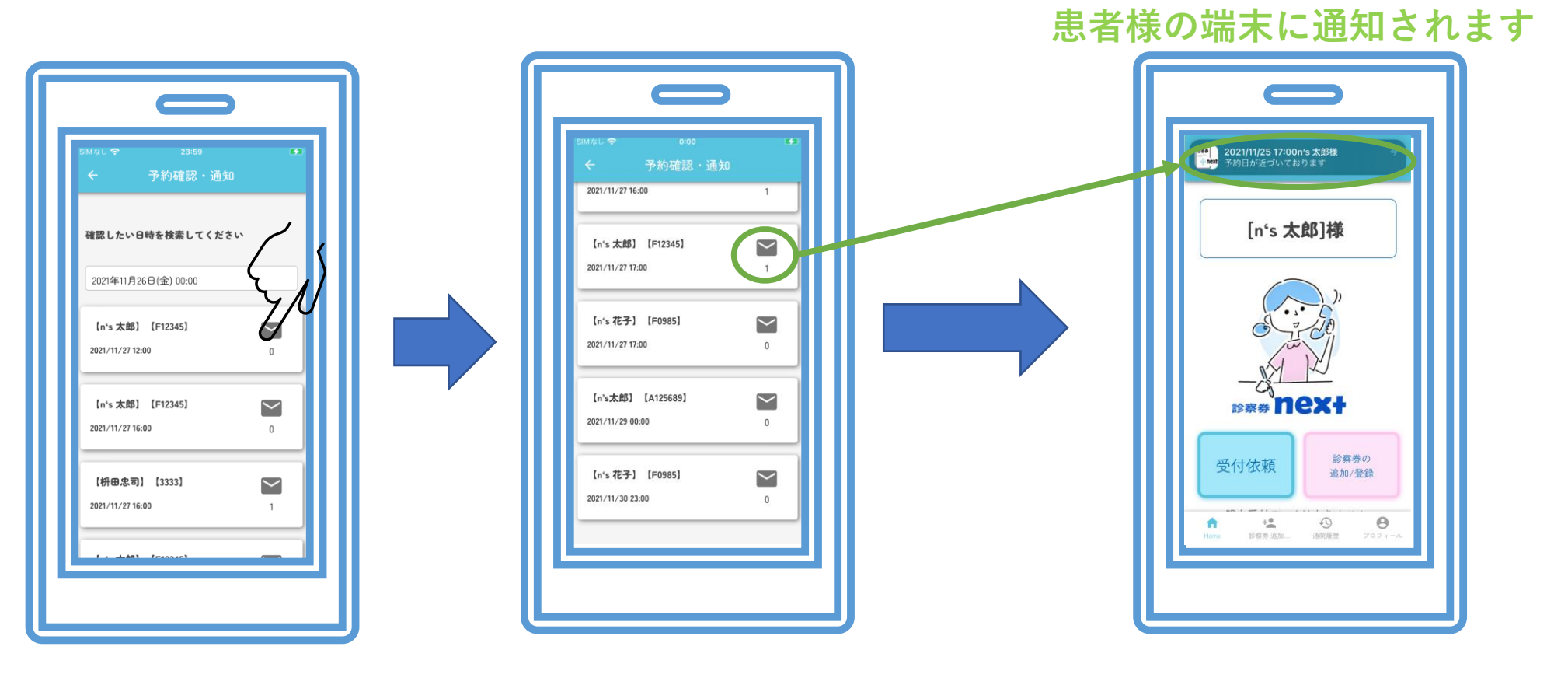

(予約確認・通知画面)

(P30参照)

医院側で通知作業を行うと右図の用に患者様画面に通知がきます

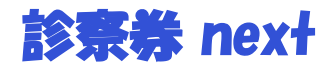

# (医院様:タグバー操作説明)

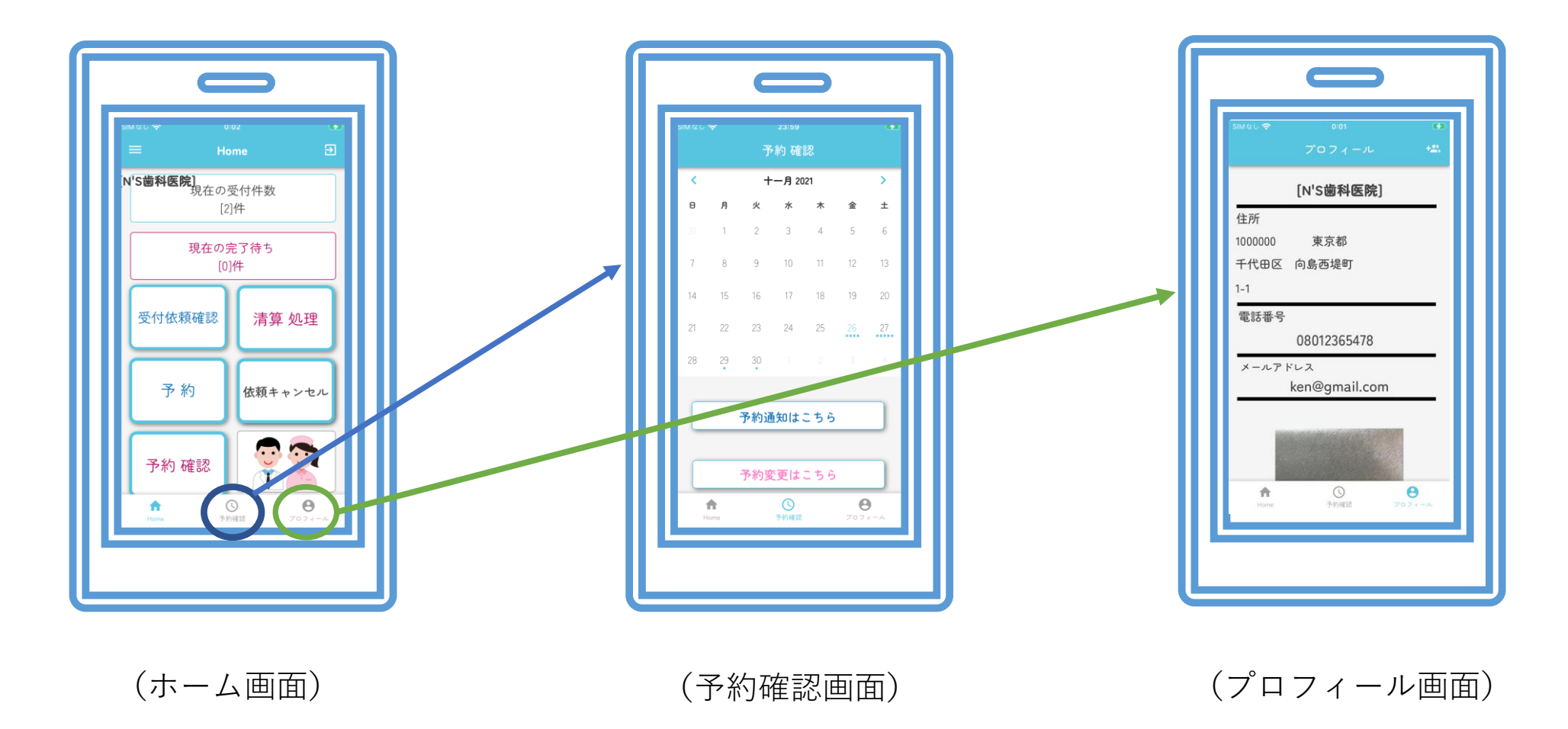

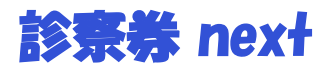

(プッシュ通知説明)

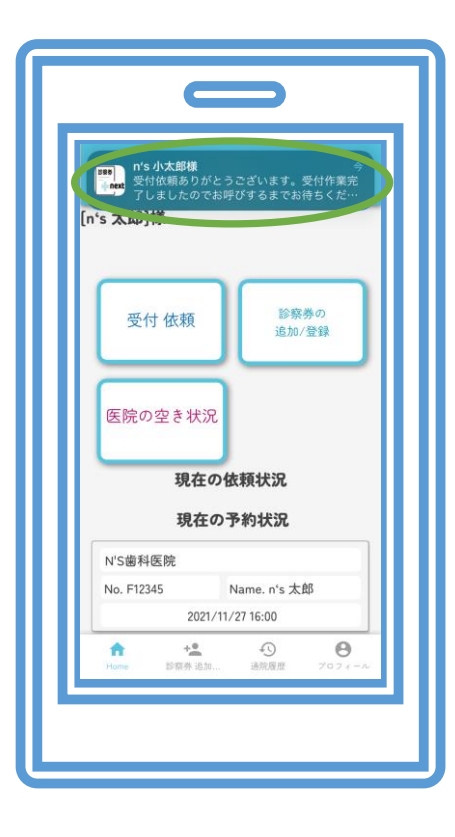

(受付完了通知画面)

P18

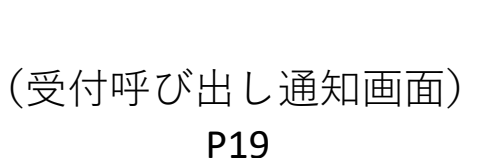

診察券の

追加/登録

USS next

n's Am

受付 依頼

医院の空き状況

N'S歯科医院

No. F12345

A

現在の依頼状況

現在の予約状況

2021/11/27 16:00

1.0

Name. n's 太郎

●
□
□
□
□
□
□
□
□
□
□
□
□
□
□
□
□
□
□
□
□
□
□
□
□
□
□
□
□
□
□
□
□
□
□
□
□
□
□
□
□
□
□
□
□
□
□
□
□
□
□
□
□
□
□
□
□
□
□
□
□
□
□
□
□
□
□
□
□
□
□
□
□
□
□
□
□
□
□
□
□
□
□
□
□
□
□
□
□
□
□
□
□
□
□
□
□
□
□
□
□
□
□
□
□
□
□
□
□
□
□
□
□
□
□
□
□
□
□
□
□
□
□
□
□
□
□
□
□
□
□
□
□
□
□
□
□
□
□
□
□
□
□
□
□
□
□
□
□
□
□
□
□
□
□
□
□
□
□
□
□
□
□
□
□
□
□
□
□
□
□
□
□
□
□
□
□
□
□
□
□
□
□
□
□
□
□
□
□
□
□
□
□
□
□
□
□
□
□
□
□
□
□
□
□
□
□
□
□
□
□
□
□
□
□
□
□
□
□
□
□
□
□
□
□
□
□
□
□
□
□
□
□
□
□
□
□
□
□
□
□
□
□
□
□
□
□
□
□
□
□
□
□
□
□
□
□
□
□
□
□
□
□
□
□
□
□
□
□
□
□
□
□
□
□
□
□
□
□
□
□
□
□
□
□
□
□
□
□
□
□
□
□
□
□
□
□
□
□
□
□
□
□
□
□
□
□
□
□
□
□
□
□
□
□
□
□
□
□
□
□
□
□
□
□
□
□
□
□
□
□
□
□
□
□
□
□
□
□
□

0

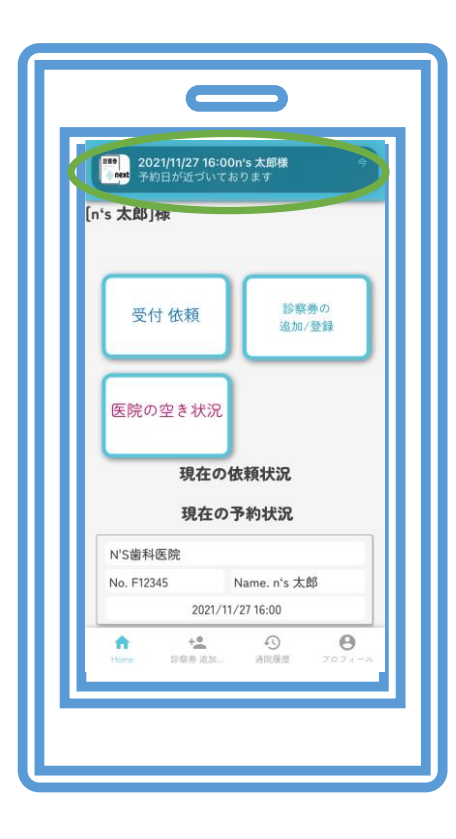

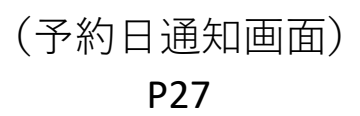

30

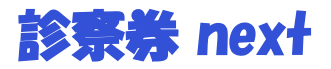

#### (予約連絡画面内容)

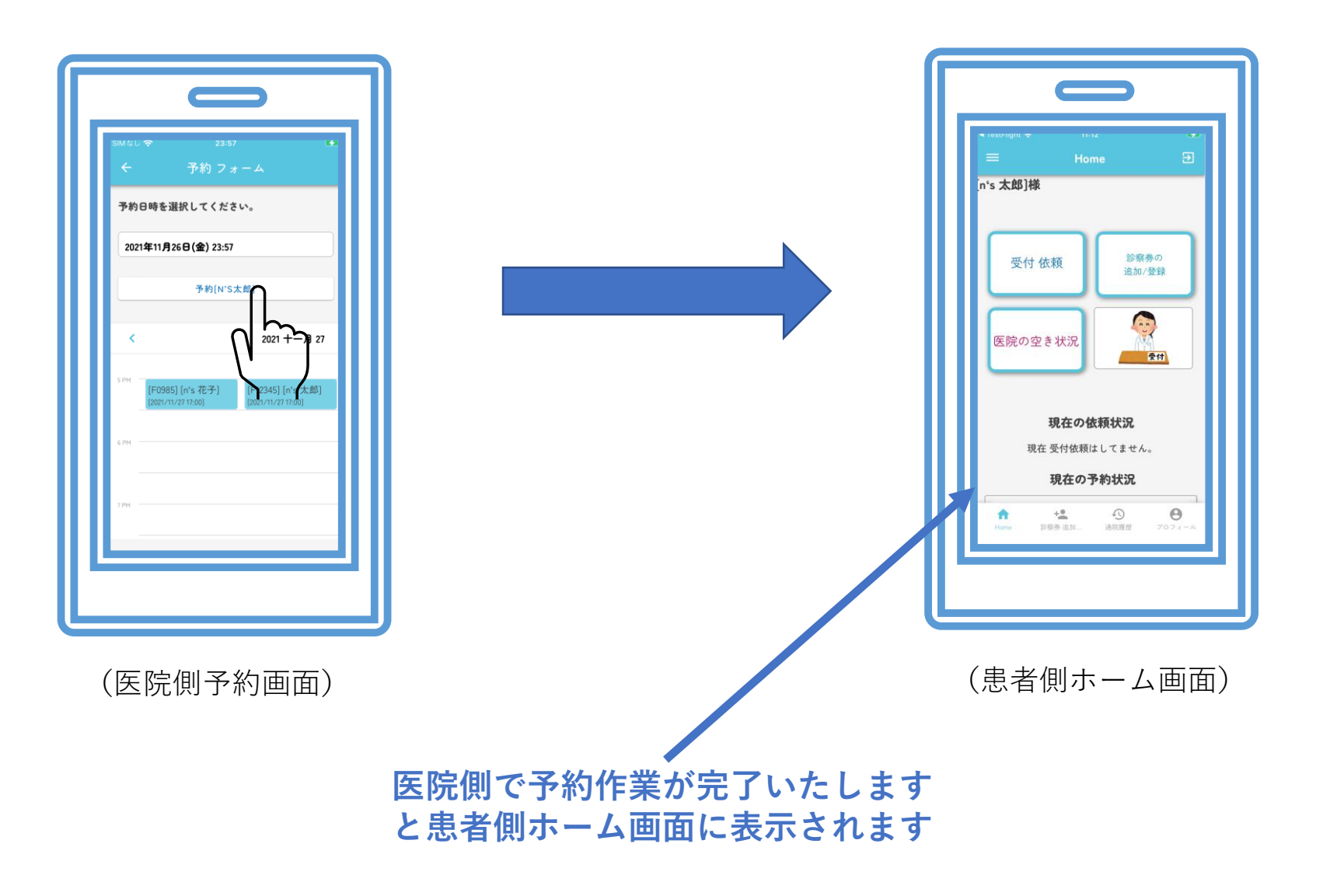

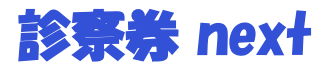

( 医 院 側 I D 説 明 )

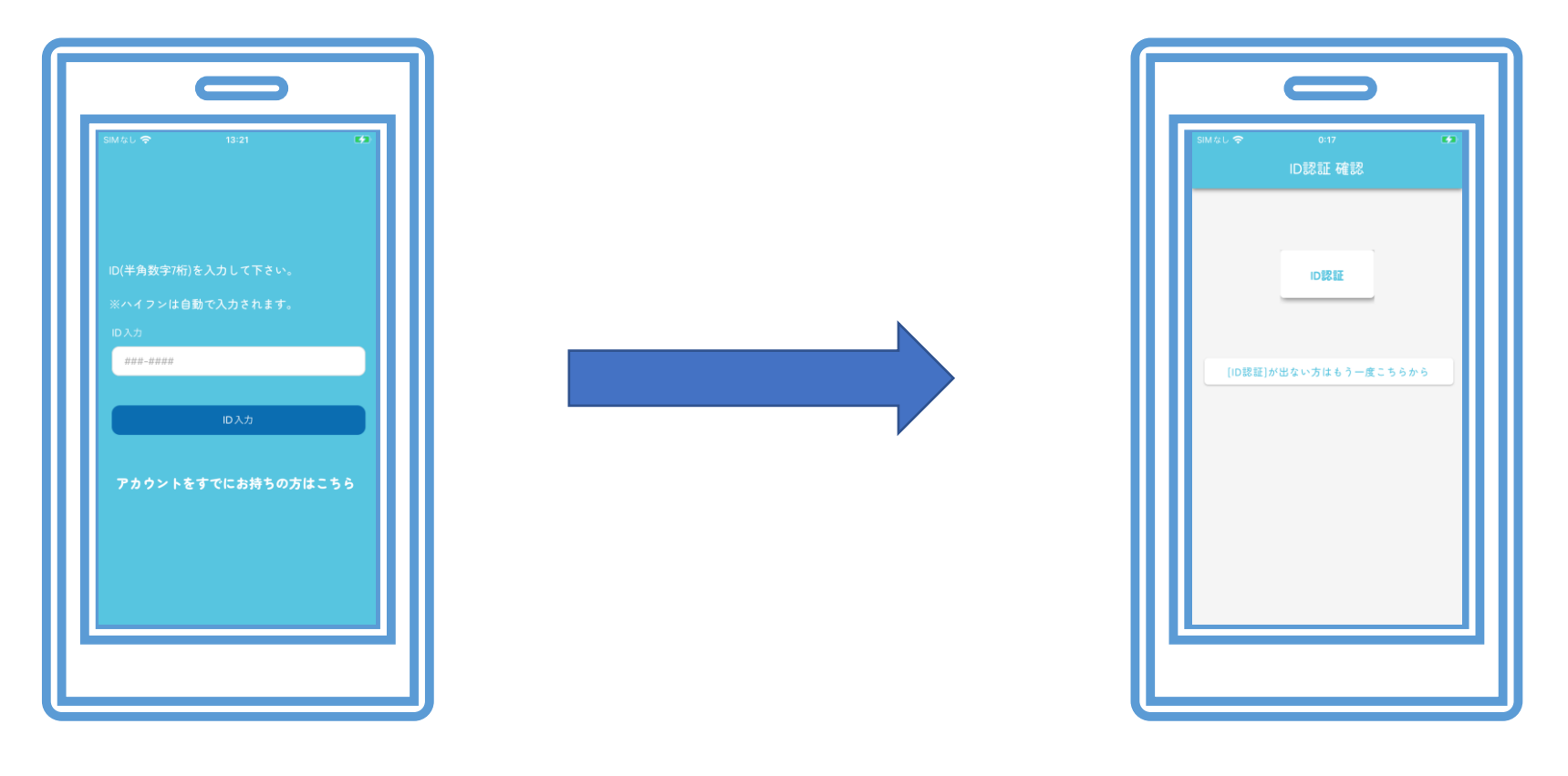

(ID入力画面)

(ID認証確認画面)

#### <u>※この診察券nextアプリのIDは材料店様経由の販売としています。</u>

そのため当社から歯科材料店様に発行するID(7桁)を専用IDとし、 ログイン画面にて歯科医院様に入力していただきアプリの使用開始となります

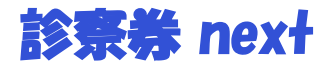

#### (患者様、医院様共通メニュー操作説明)

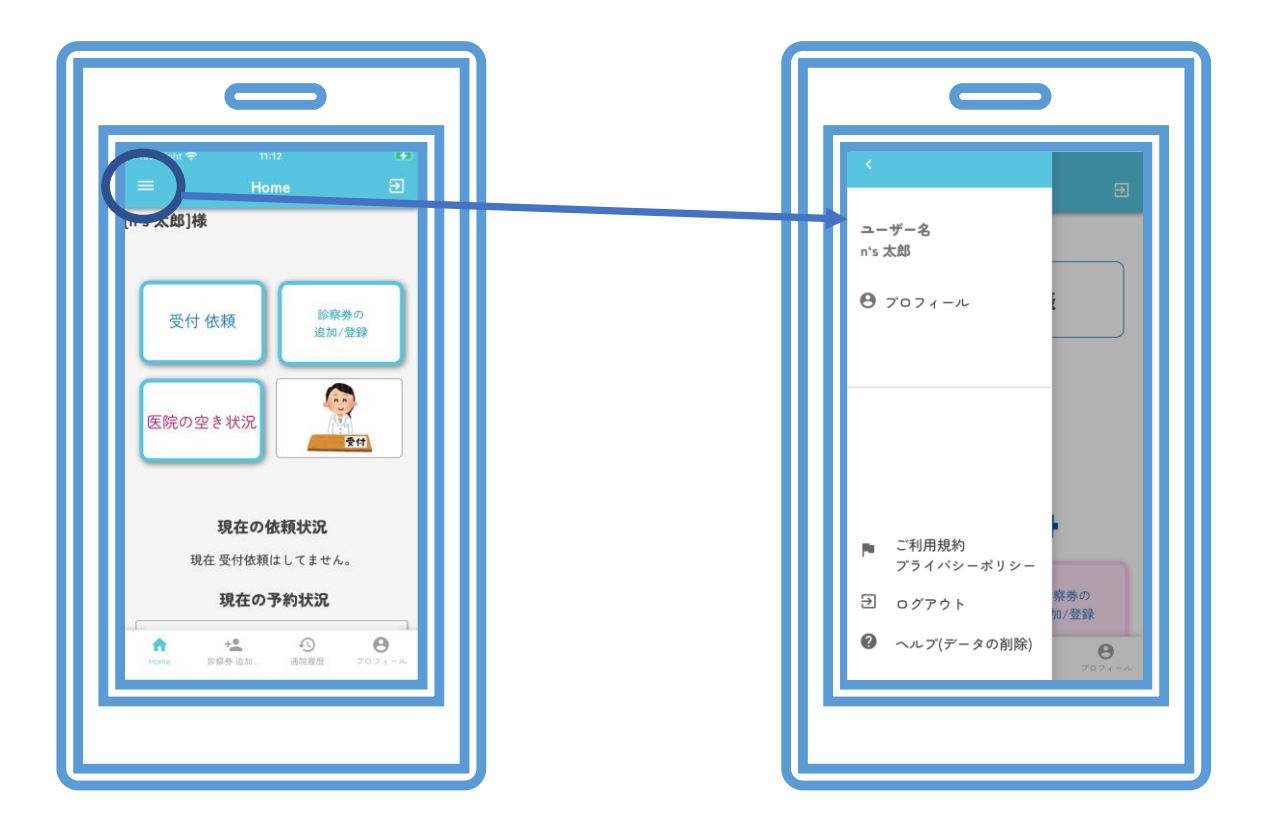

ホーム画面左上部のメニューボタンをタップすると、メニューバーが表示されます

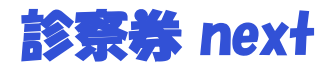

# (問い合わせ操作説明)

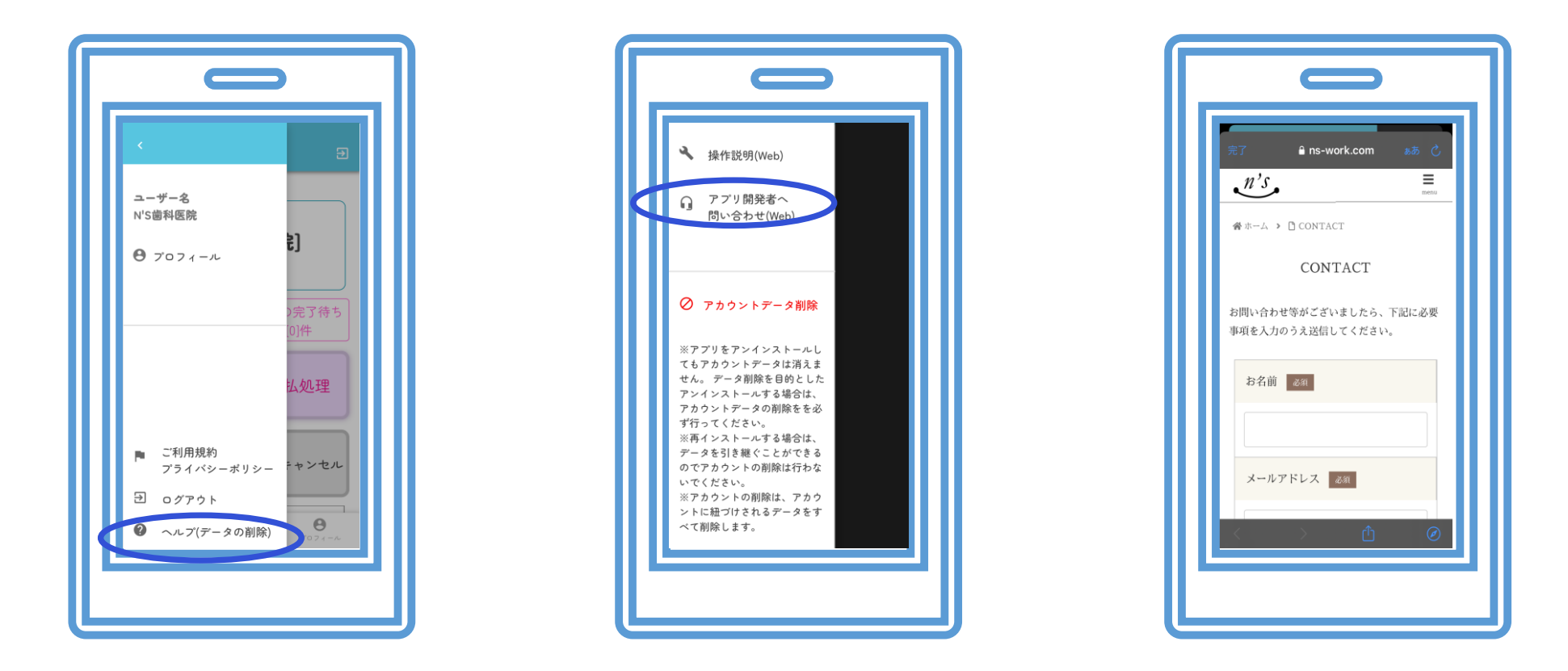

メニューバーのヘルプボタンから弊社HP問い合わせフォームに移行します

![](_page_34_Picture_0.jpeg)

# (アカウント削除操作説明)

![](_page_34_Figure_2.jpeg)

メニューバーのヘルプボタンからアカウント削除を行ってください

![](_page_35_Picture_0.jpeg)

導入のまでの流れ STEP1 · · · お手持ちの端末にて「診察券next」アプリをインストールしてください

STEP2 · · · お取引のある医院様指定の材料店様よりIDの購入をお願いします

STEP3 · · · 医院様側ログインページ(P8参照)よりIDを入力お願いします

当アプリは<u>ネイティブアプリ</u>となっておりますので アプリストアよりインストールして簡単に導入することが可能です

![](_page_36_Picture_0.jpeg)

#### この度は弊社アプリ「診療券 next」の説明書をご覧いただきありがとうございます。

# 本説明書、操作方法で不明な点がございましたら下記サポートまでご連絡いただく用 よろしくお願いいたします。

株式会社n's 診察券nextサポートセンター 担当:ノジ TEL 075-644-6813

n's

株式会社n's